## Evaluation of the Mandela Washington Fellowship for Young African Leaders Academic and Leadership Institute Staff Survey Screenshots of Survey Questions in Qualtrics Platform

## Link to survey: https://bit.ly/20hF9ZV

<u>Note:</u> The screenshots below show the mobile view of the Academic and Leadership Institute survey. Surveys can be taken either via mobile device or on a desktop. To view the desktop version of the survey, please visit the link above.

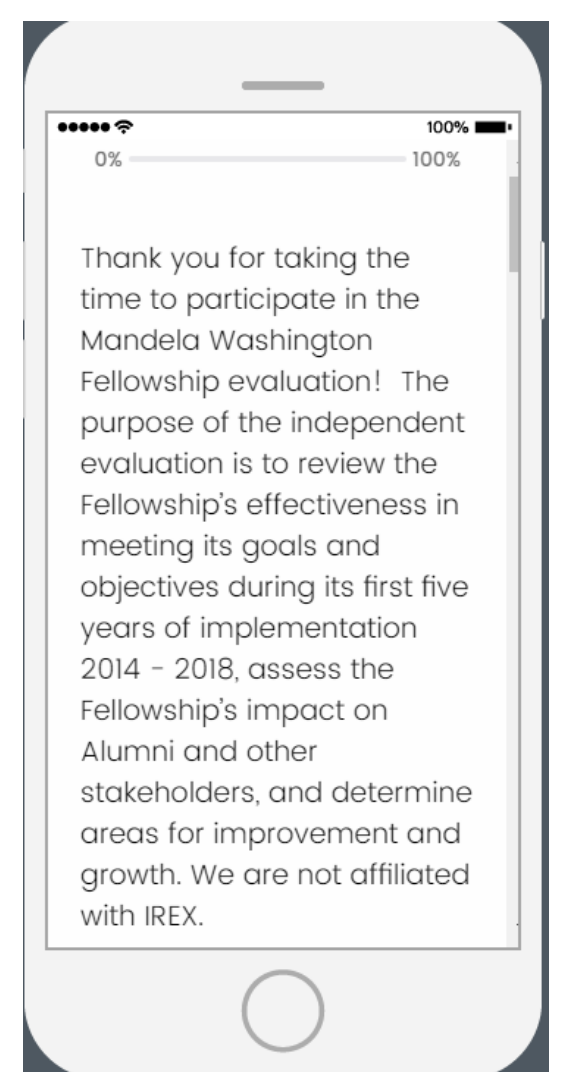

## •••••

**IMPORTANT NOTE:** If you wish to complete the survey in more than one session, you will only be able to return to your responses if you (1) use the same computer for each session, and (2) do not clear your cache or cookies.

100%

Your participation in this survey is voluntary. You may opt to withdraw from the survey at any time, choose not to answer select questions, or choose to not submit your survey responses.

#### ••••• <del>?</del>

By selecting the "I consent to participate in this survey" below, you are consenting to the following: 27

100% -

- Aggregated responses or de-identified qualitative insights from open-ended questions may be included in the final report or publications resulting from the evaluation.
- De-identified data files will be submitted to the Bureau of Educational and Cultural Affairs (ECA) at the U.S.
   Department of State

#### •••••

upon completion of the evaluation (without names or any contact information). 36

100% 🔳

 The data you provide may be reanalyzed at a later date for a follow-up study or other purpose approved by ECA.

Your contributions are confidential and no individual identities will be used in any reports or publications resulting from the evaluation unless the individual provides consent to the

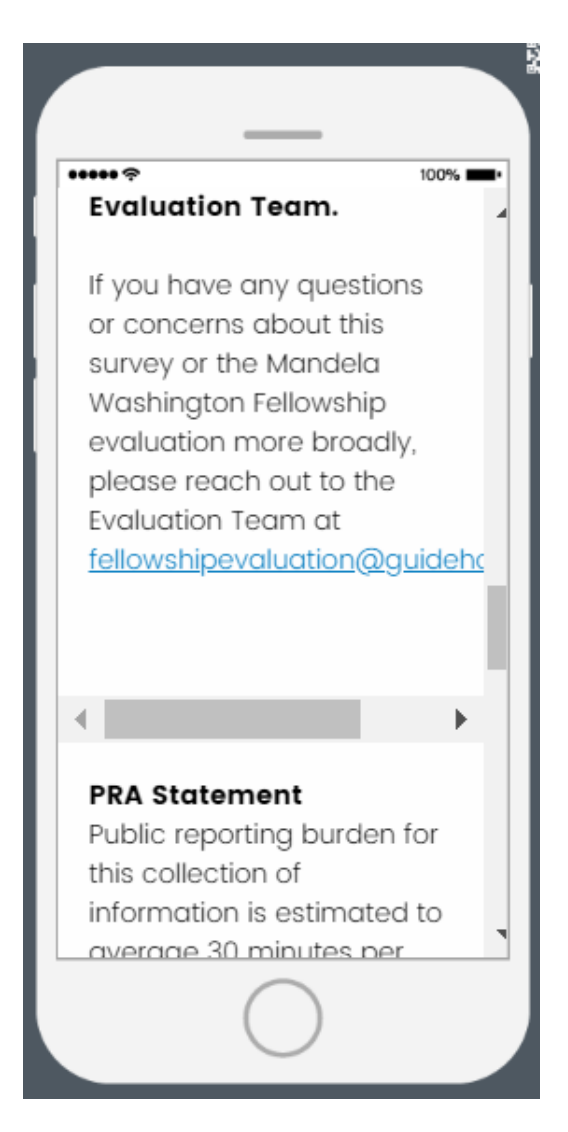

### ••••• <del>?</del>

response, including time required for searching existing data sources, gathering the necessary documentation, providing the information and/or documents required, and reviewing the final collection. You do not have to supply this information unless this collection displays a currently valid OMB control number. If you have comments on the accuracy of this burden estimate and/or recommendations for reducing it, please send them to:

100% 💻

ocaovaluation@state.aov

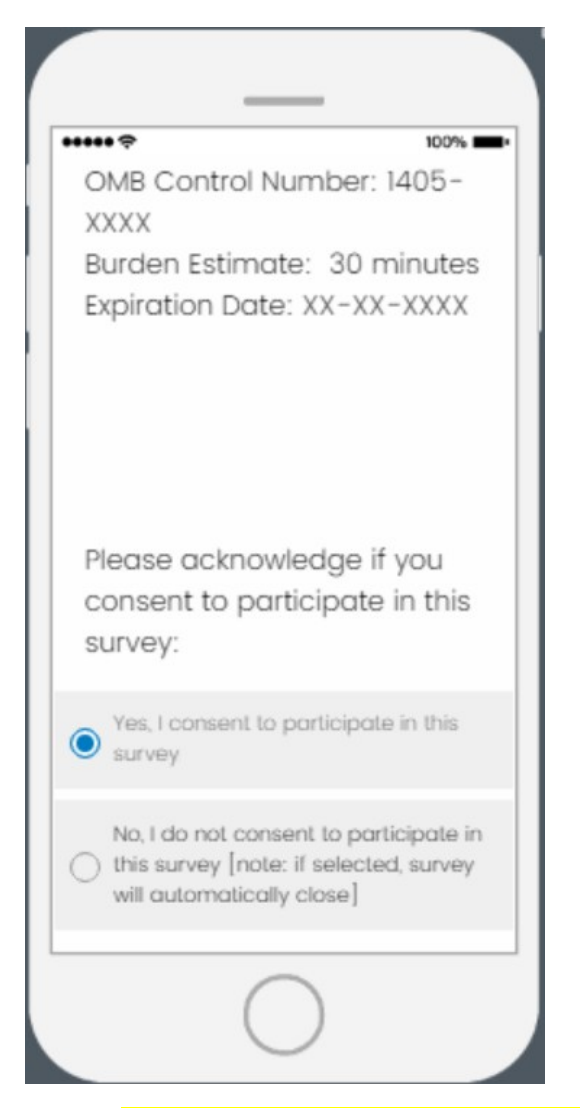

- If "Yes, I consent" is selected, respondents will proceed to first question
- If "No, I do not consent" is selected, the survey will close

|                                  |        | _                 |        |
|----------------------------------|--------|-------------------|--------|
| *****                            | 00%    | ***** ?           | 100%   |
| To the best of your              |        | Civic Leadership  | ^      |
| that your university hosted      | s<br>d | 2014              |        |
| and the corresponding            | ows,   | 2015              |        |
| all that apply. Please           | ct     | 2016              |        |
| Institute did not host a         |        | 2017              |        |
| particular track.                | - 11   | 2018              |        |
| Business and<br>Entrepreneurship | ~      | □ N/A             |        |
| 2014                             |        | Public Management | $\sim$ |
| 2015                             |        |                   |        |

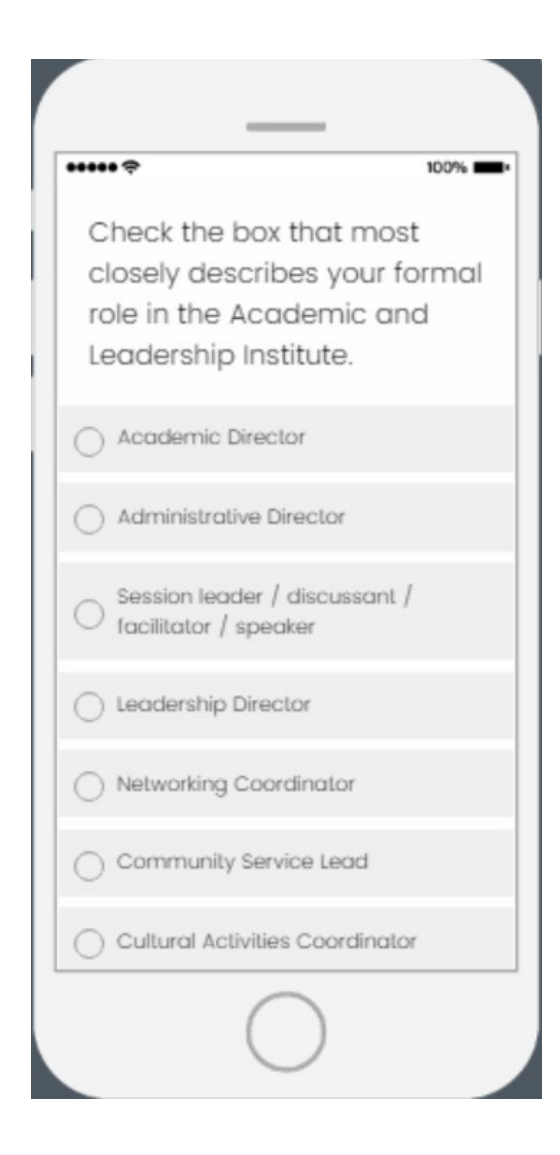

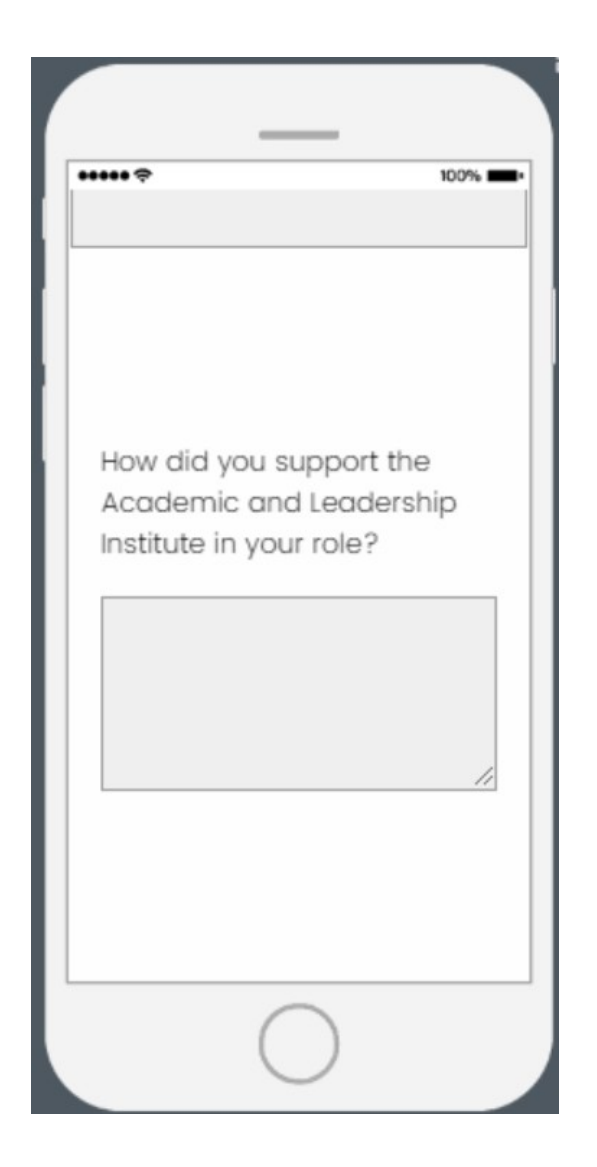

| ••••• <del>?</del> 100% <b>=</b> •                                                                                                    |
|----------------------------------------------------------------------------------------------------|
| What year(s) have you<br>personally engaged (in any<br>role) in the Academic and<br>Leadership Institute? <b>(Select</b><br><b>all that apply)</b> |
| 2014                                                                                                    |
| 2015                                                                                                    |
| 2016                                                                                                    |
| 2017                                                                                                    |
| 2018                                                                                                    |
|                                                                                                    |
|                                                                                                    |

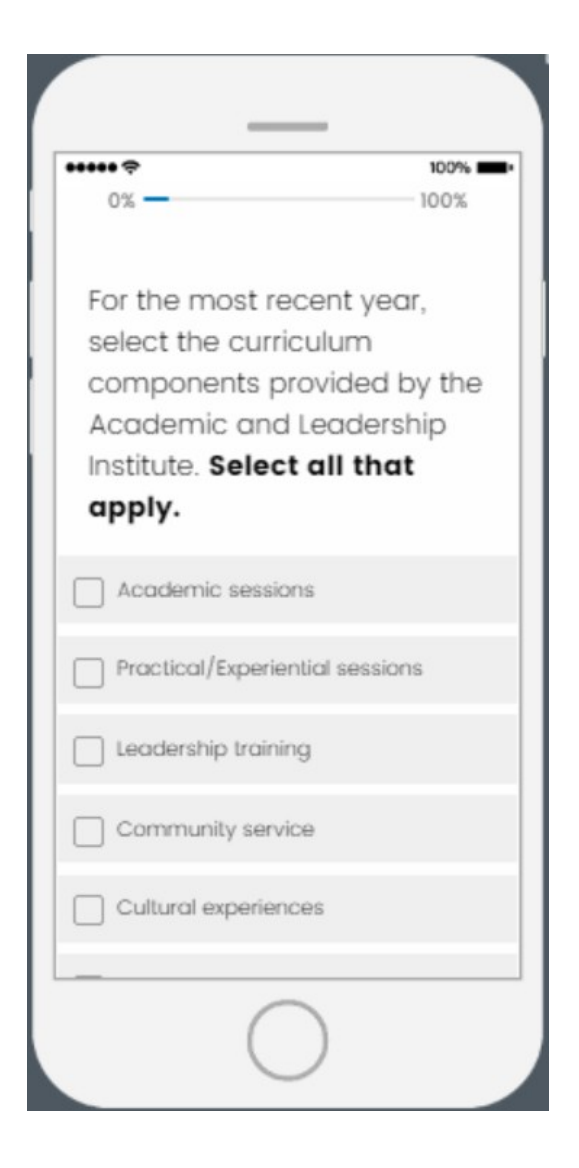

| ÷                                | 100%                         |
|----------------------------------|------------------------------|
| Has your unive<br>Fellows for mo | ersity hosted<br>re than one |
| year?                            |                              |
| Ves Ves                          |                              |
| O No                             |                              |
| I don't know                     |                              |
|                                  |                              |
|                                  |                              |
| -                                | _ <b>→</b>                   |
|                                  |                              |
|                                  |                              |

• If "Yes" is selected, a follow-up question will be asked on the next page (see page 14)

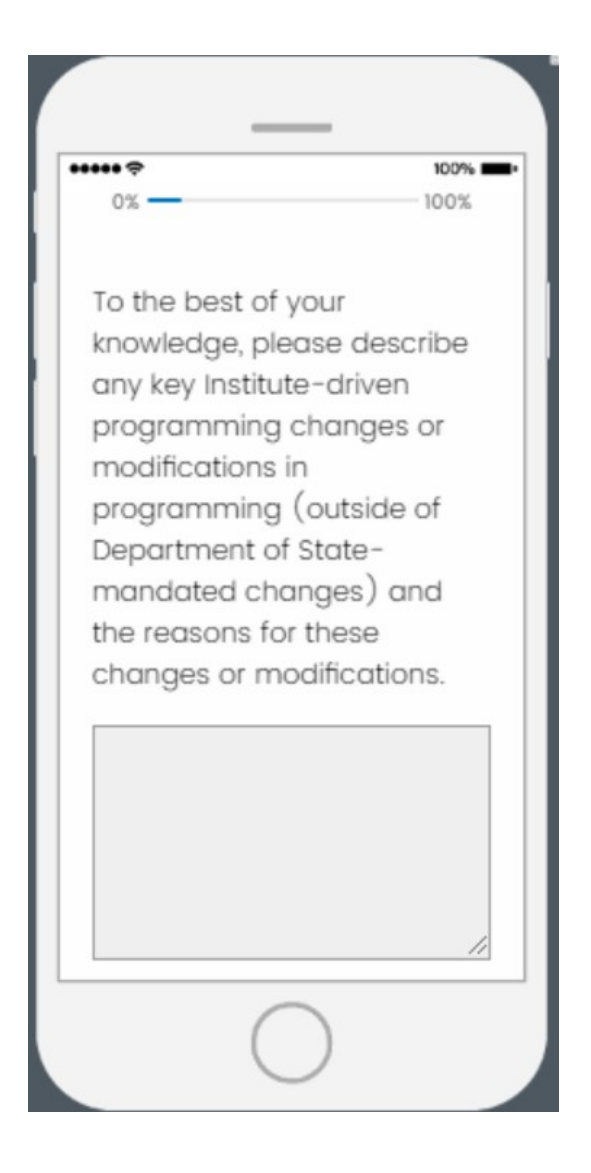

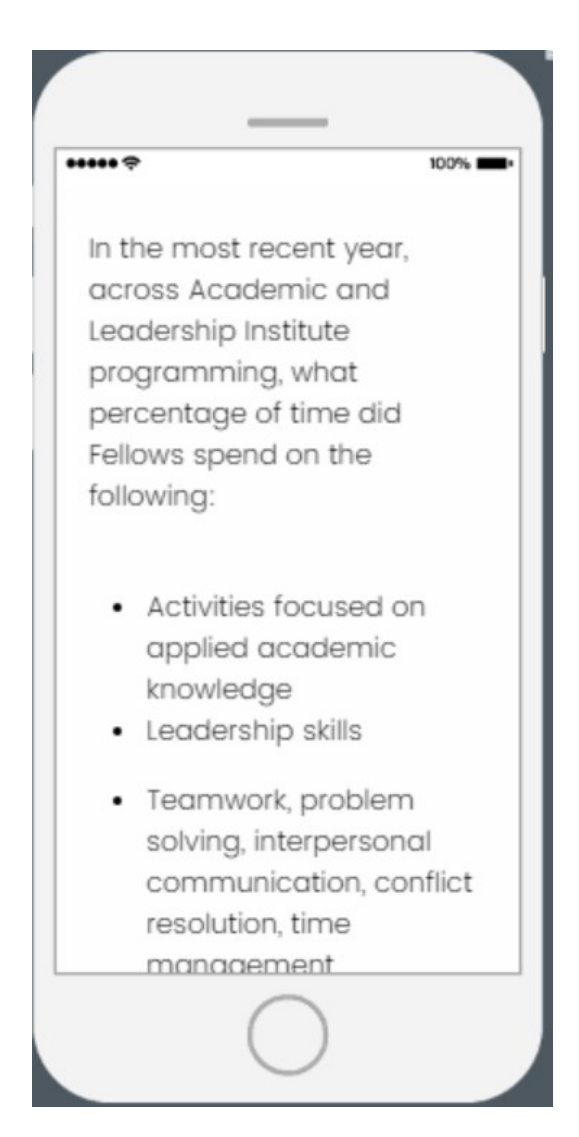

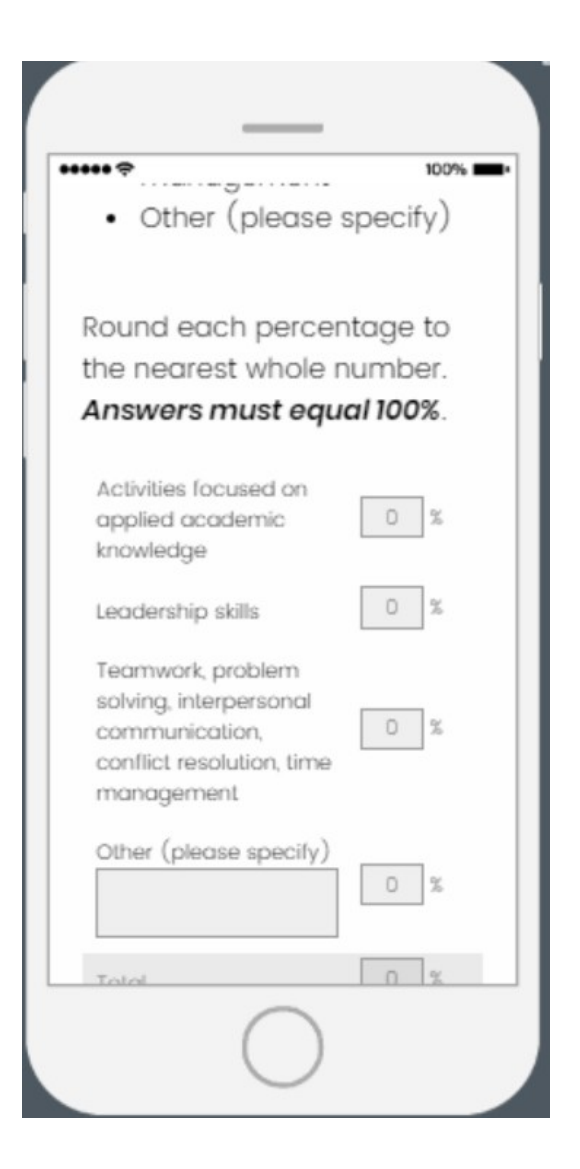

## ••••• ?

Indicate your level of agreement with the following statement: "The Academic and Leadership Institute at our university contributed to the professional development of the Fellows we hosted."

-----

100% 🔳

Note: Professional Development is defined here as the development of professional knowledge, skills, competency, and effectiveness as a professional or leader.

Strongly agree

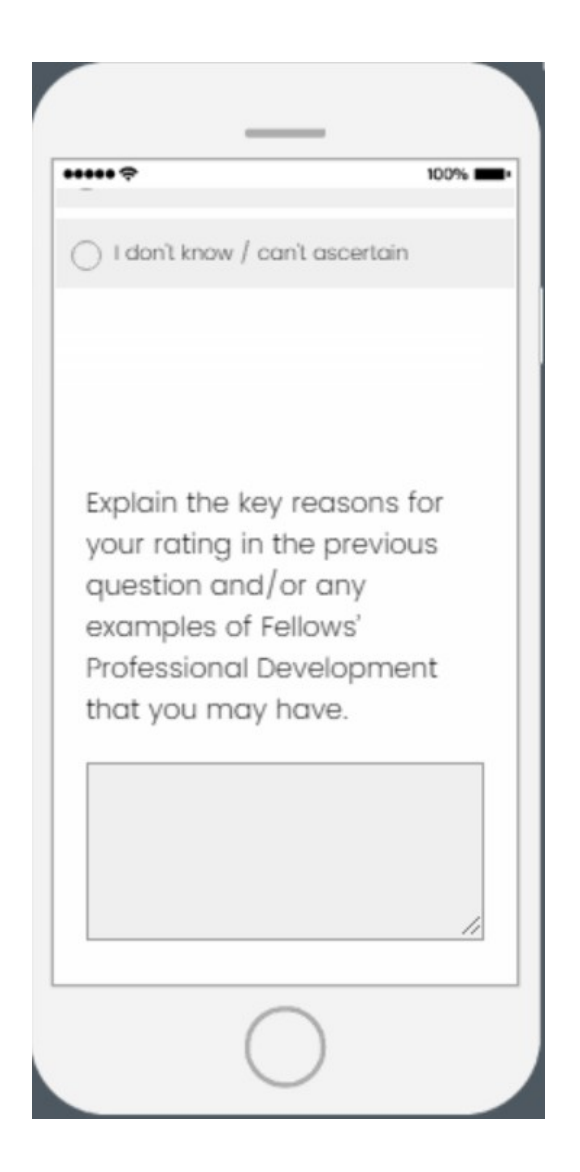

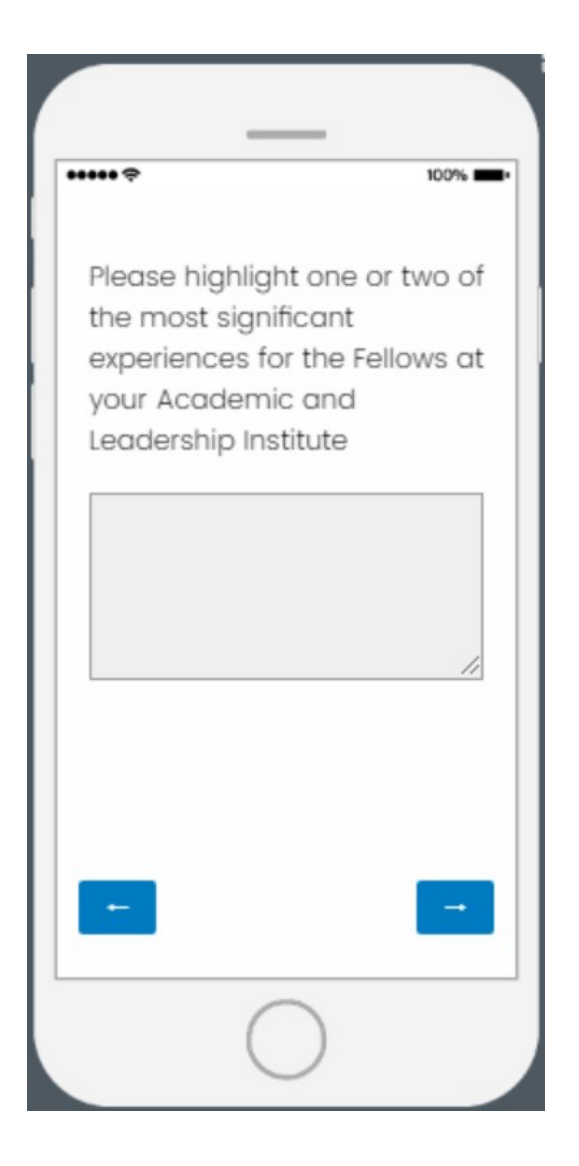

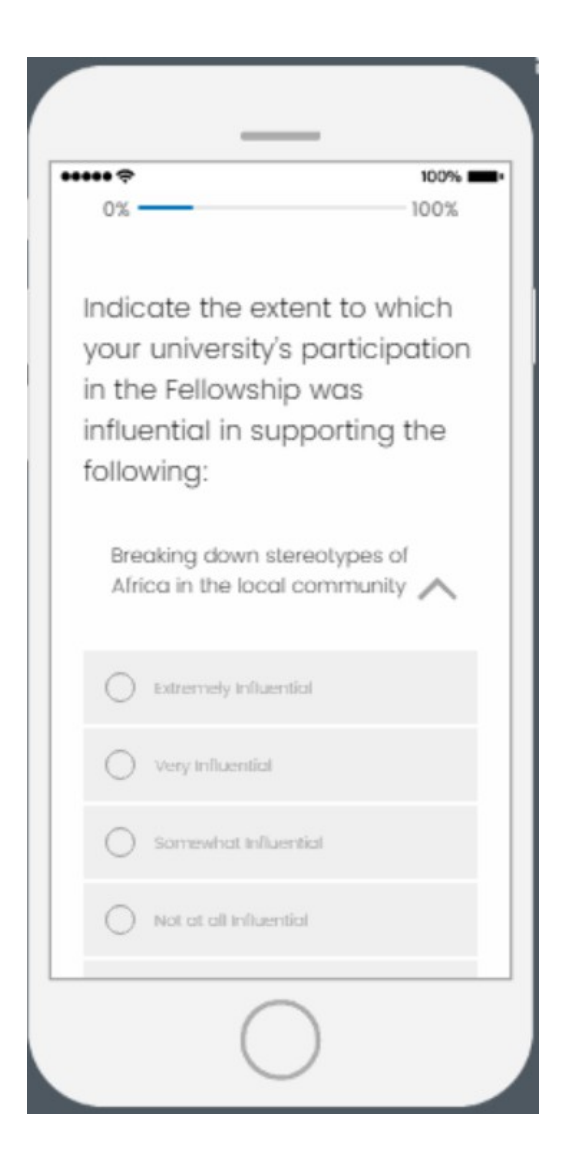

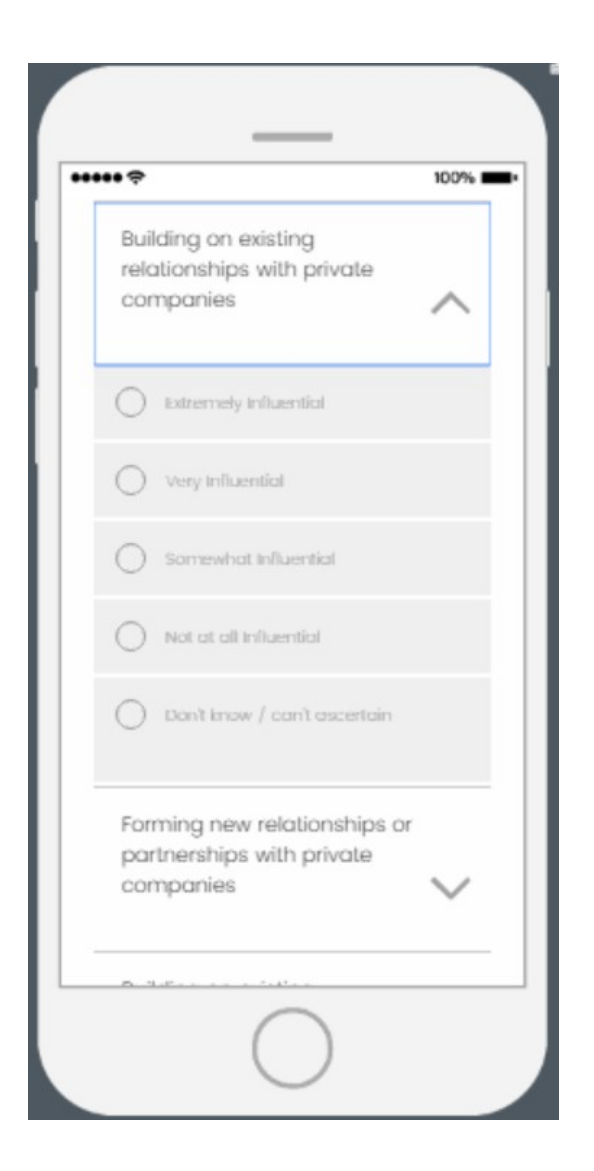

| Indicate your level of agreement with the following statement:                                                                                                    |
|----------------------------------------------------------------------------------------------------|
| "Hosting the Academic and<br>Leadership Institute has<br>strengthened ties between<br>the local community (e.g.,<br>the community in which my<br>university resides) and my<br>institution." |
| <ul> <li>Strongly agree</li> </ul>                                                                                                    |
| O Agree                                                                                                    |
|                                                                                                    |
| O Disogree                                                                                                    |
| $\bigcirc$                                                                                                    |

-

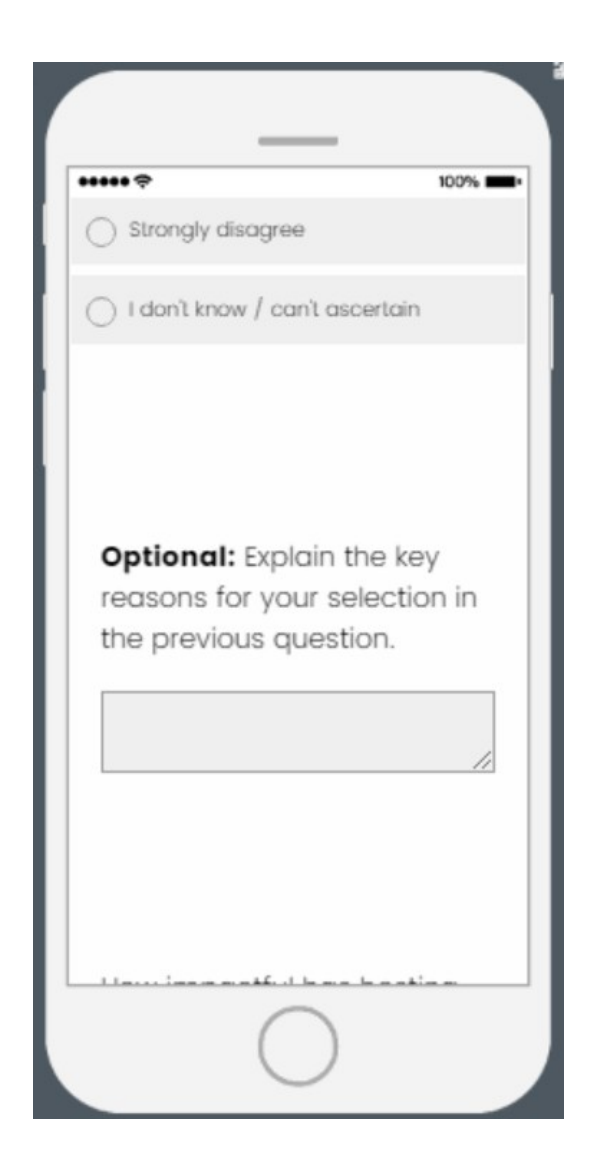

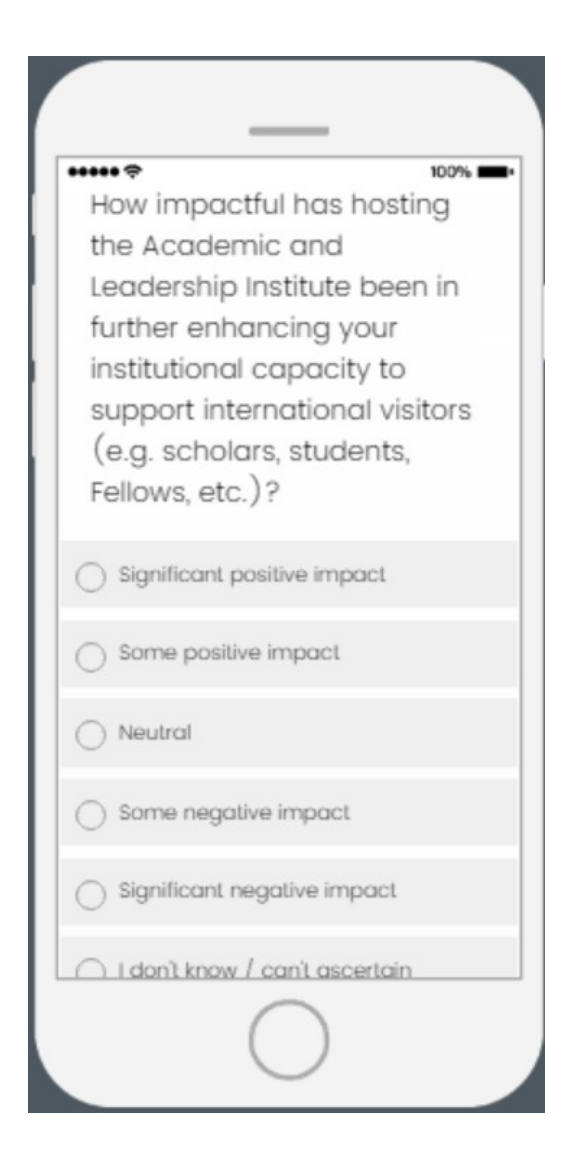

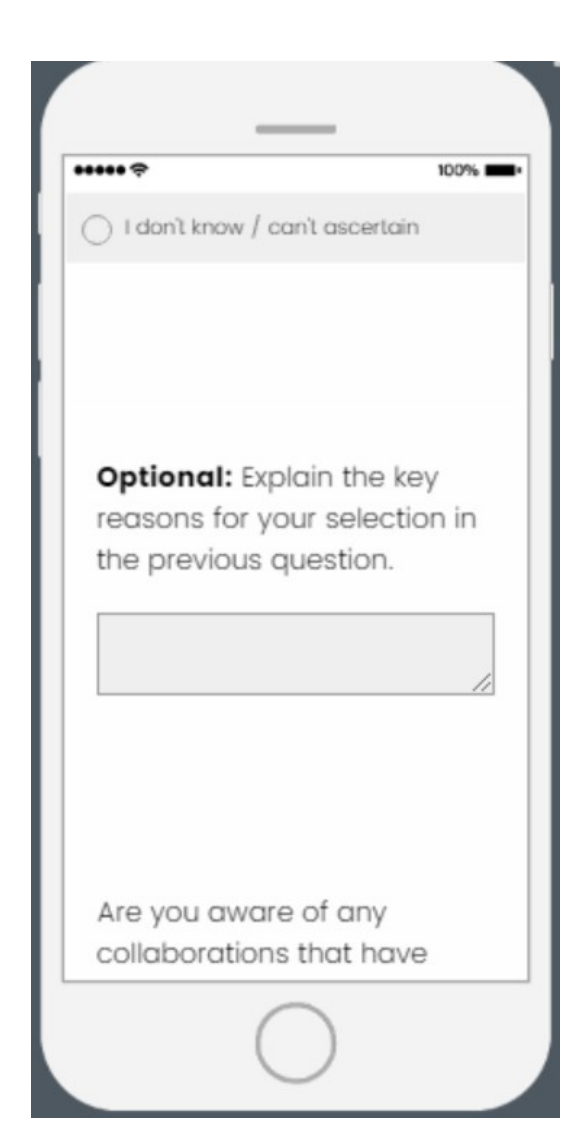

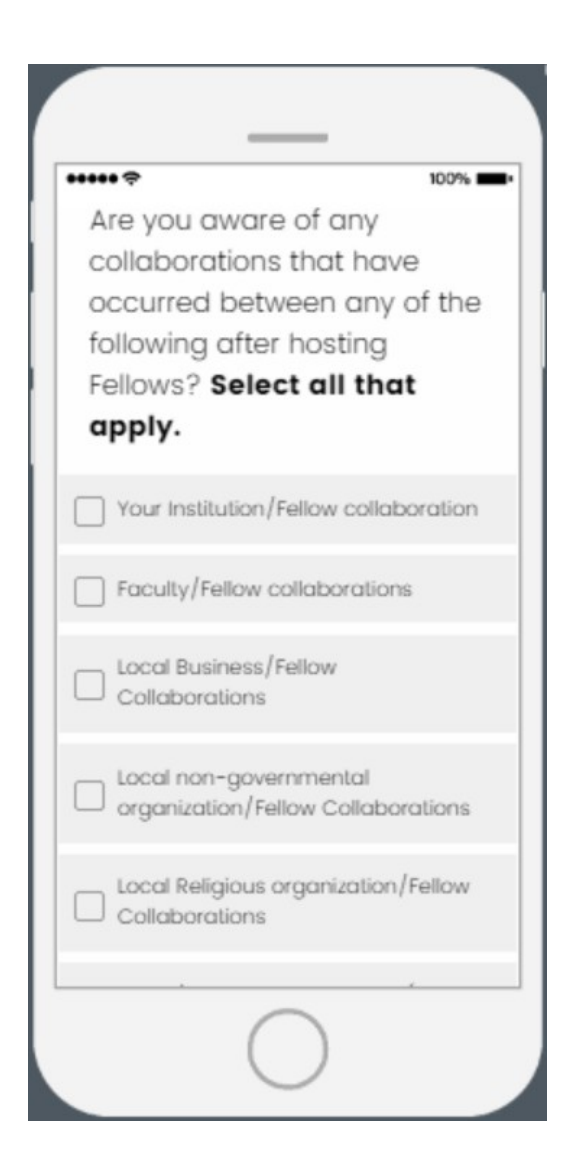

|           | _                      |
|-----------|------------------------|
| ••••• ?   | 100%                   |
| Indicate  | your level of          |
| agreeme   | ent with the following |
| statemer  | nt:                    |
| "The Aca  | demic and              |
| Leadersh  | ip Institute hosted    |
| by my ur  | niversity helped build |
| lasting a | nd productive          |
| instituti | onal relationships     |
| between   | the U.S. and Sub-      |
| Saharan   | Africa."               |
|           | agree                  |
| O Agree   |                        |
| O Neutral |                        |
|           |                        |
|           | $\bigcirc$             |

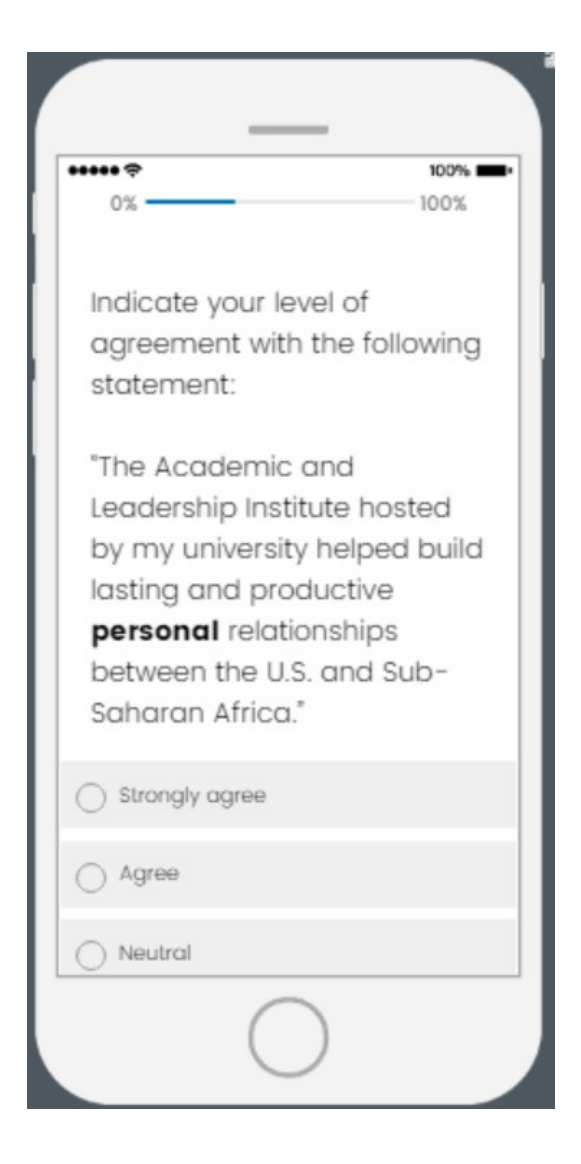

| •••• <del>?</del> | 100%                      |
|-------------------|---------------------------|
| Please de         | scribe examples of        |
| relationsh        | ips that have been        |
| formed.           |                           |
|                   |                           |
|                   | 1.                        |
|                   |                           |
|                   |                           |
|                   |                           |
|                   |                           |
| How would         | d you describe the        |
| nature of         | your personal             |
| relationsh        | ip(s) with the            |
| Fellow(s)         | ? Select all that         |
| apply.            |                           |
| Academic          | /research                 |
| _                 |                           |
| Profession        | al/business collaboration |
|                   | $\bigcirc$                |

| +++ <del>?</del> |                 | 100%     |
|------------------|-----------------|----------|
| How many         | y Fellowship    | Alumni   |
| have you         | been in cor     | ntact    |
| with within      | n the last 12   |          |
| months?          |                 |          |
| 1-2 alumni       | Ψ.              |          |
|                  |                 |          |
|                  |                 |          |
|                  |                 |          |
|                  |                 |          |
|                  |                 |          |
|                  |                 |          |
|                  |                 |          |
|                  |                 |          |
|                  |                 |          |
|                  |                 |          |
| evaluation of t  | he Mandela Wa   | shington |
| ellowship for    | Young African L | eaders   |
|                  |                 |          |

• If more than "0" selected, a follow-up question will appear on the next page (see page 30)

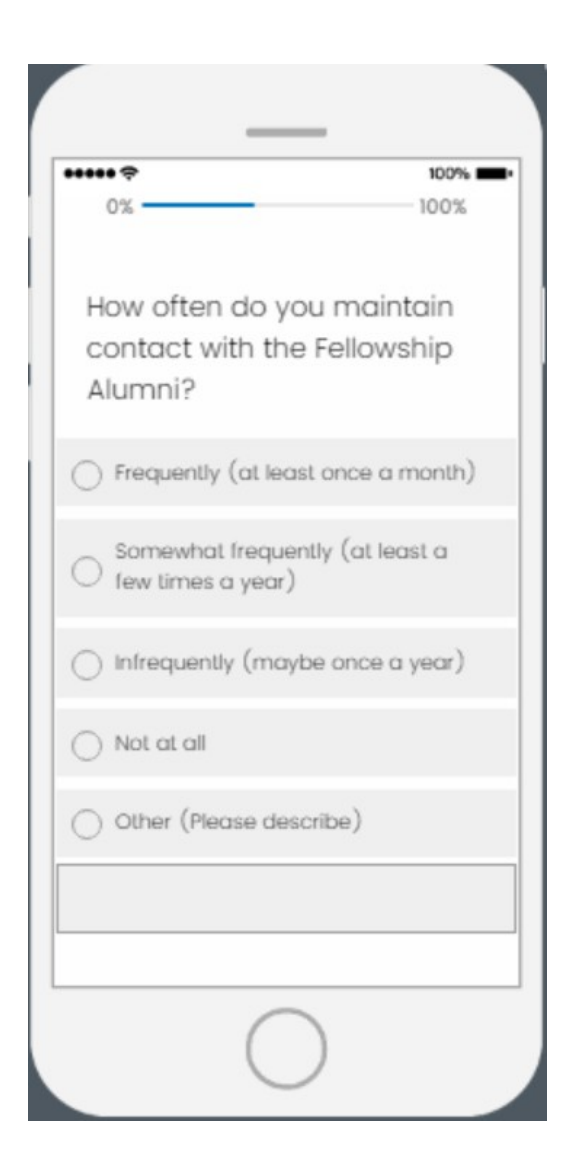

## •••••

Indicate if the Fellowship resulted in any of the following types of collaboration between personnel from your Academic and Leadership Institute and Fellowship Alumni (from any year).

100%

# Select all that apply.

Professional visit to Alumni's home country and/or workplace

Personal visit to Alumni's home country and/or workplace

Signed MOU between an Alumni's home organization/ company and the host university

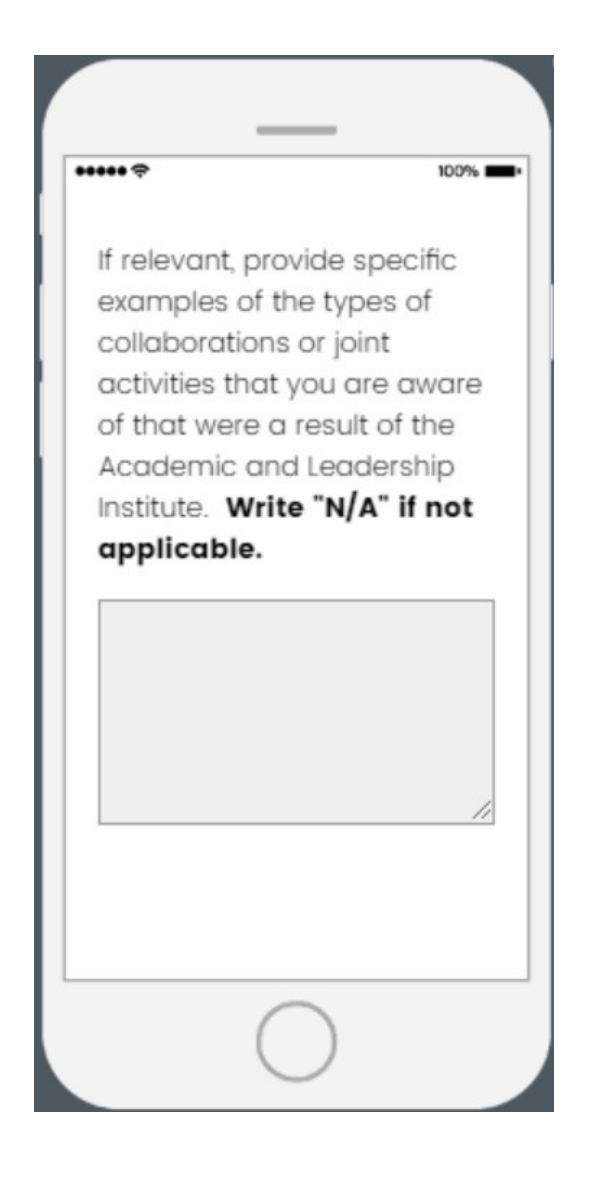

| _                                                                                                    |
|----------------------------------------------------------------------------------------------------|
| ••••••          100% ■•           0%         100%                                                                                  |
| Indicate your level of<br>agreement with the following<br>statement.                                                               |
| "Hosting the Academic and<br>Leadership Institute<br>increased cross-cultural<br>understanding <b>in my</b><br><b>community</b> ." |
| <ul> <li>Strongly agree</li> </ul>                                                                                                 |
| O Agree                                                                                                    |
|                                                                                                    |
|                                                                                                    |
| $\bigcirc$                                                                                                    |

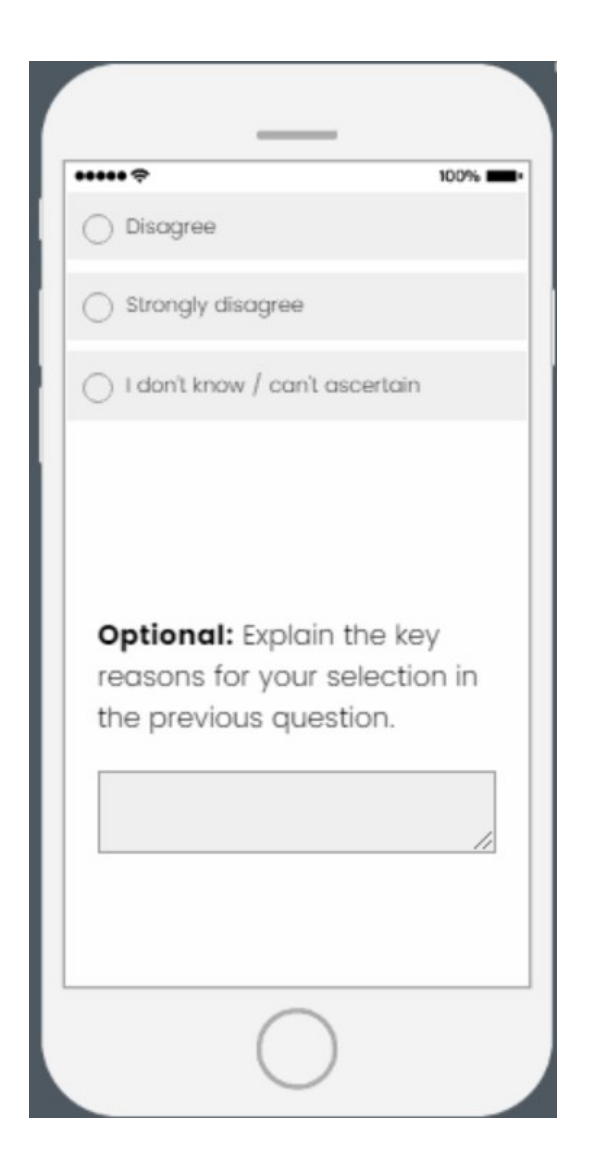

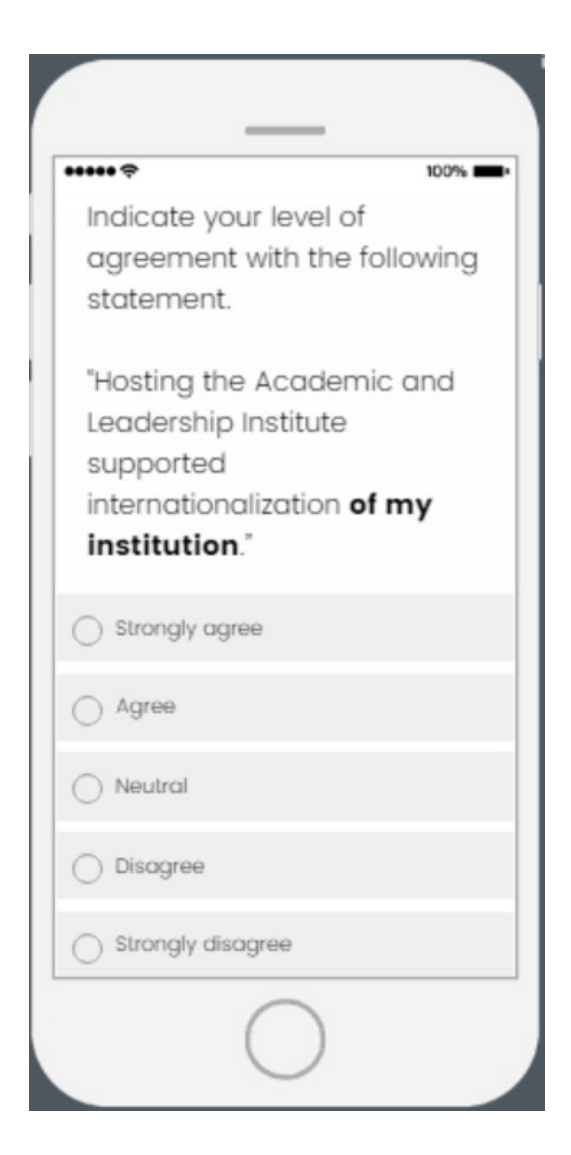
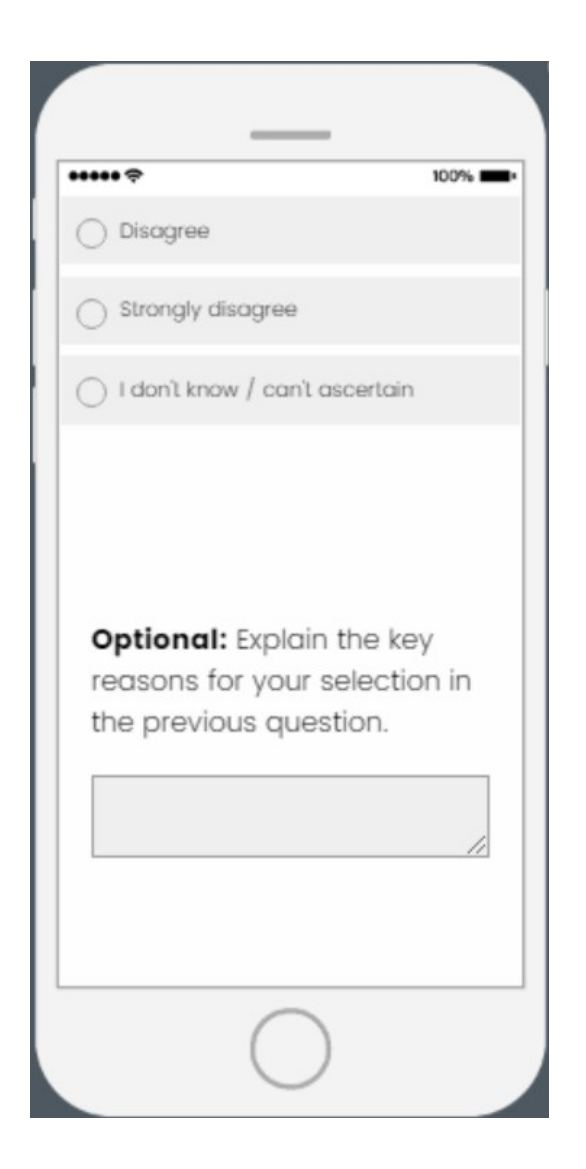

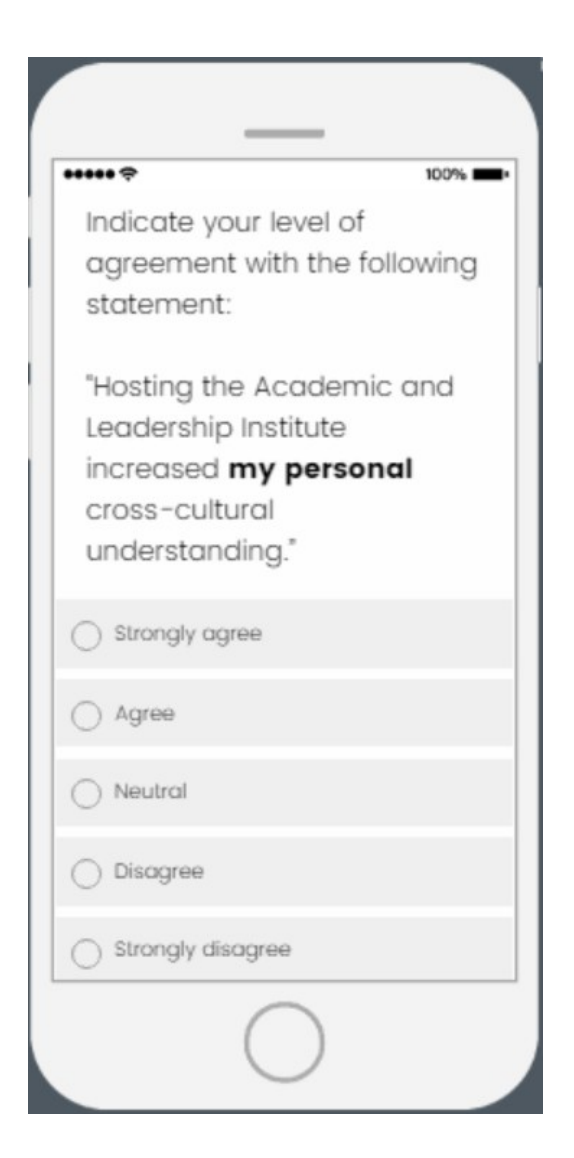

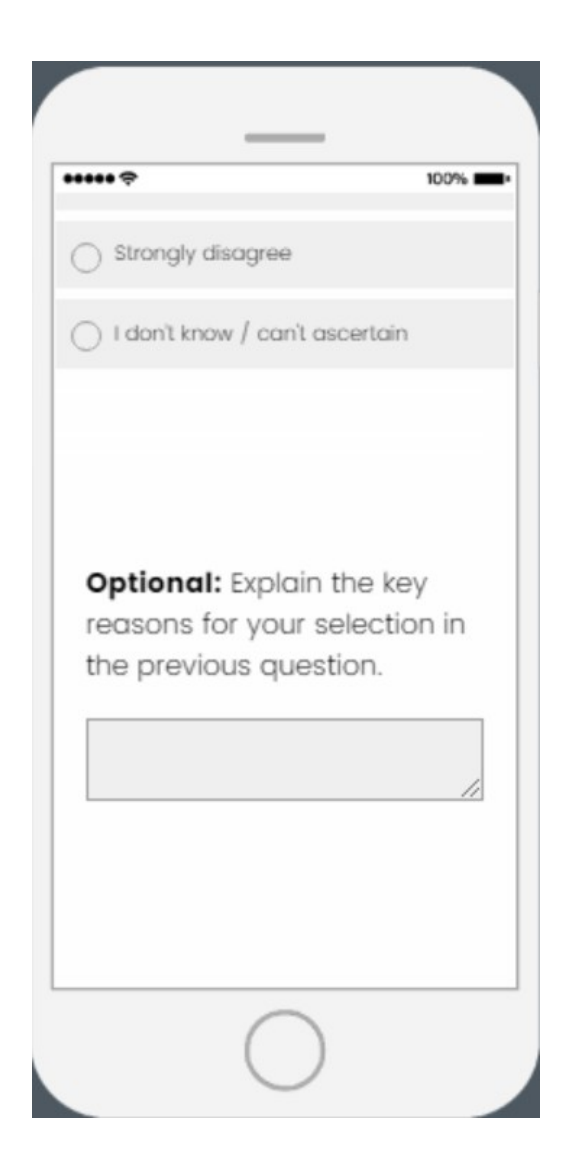

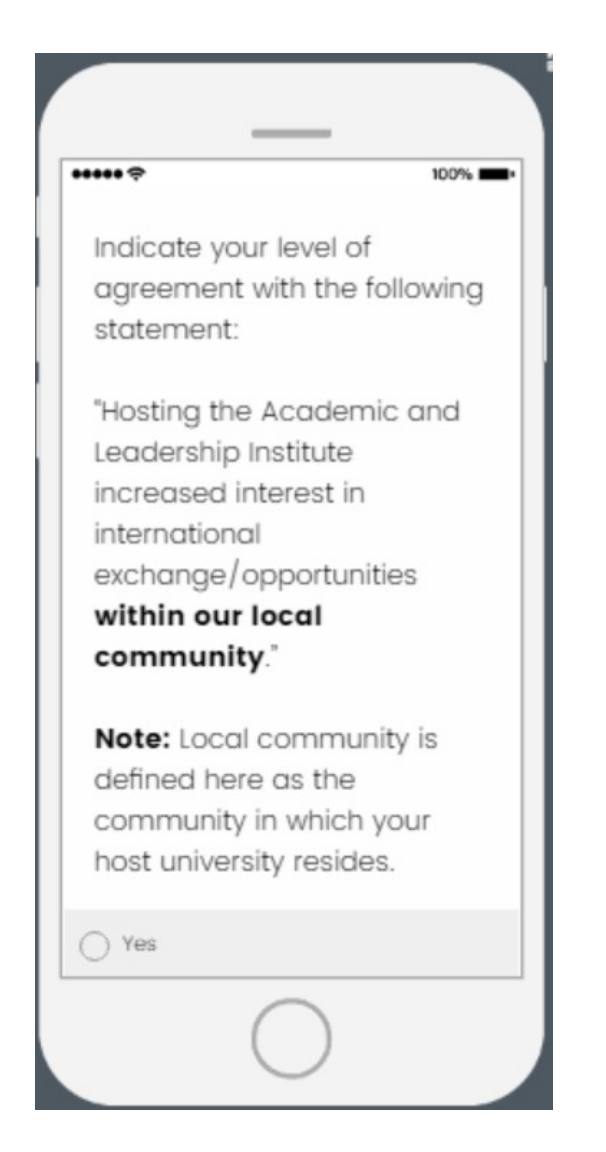

| Note: Local community is defined here as the community in which your host university resides.         ● Yes         ● No         ● I don't know / can't ascertain | •••• <del>?</del>                | 100% - |
|----------------------------------------------------------------------------------------------------|----------------------------------|--------|
| defined here as the<br>community in which your<br>host university resides.<br>✓ Yes<br>✓ I don't know / can't ascertain<br>✓                                      | Note: Local community i          | S      |
| <ul> <li>community in which your host university resides.</li> <li>○ Yes</li> <li>○ No</li> <li>○ I don't know / can't ascertain</li> </ul>                       | defined here as the              |        |
| host university resides.                                                                                                    | community in which you           | r      |
| Yes No I don't know / can't ascertain                                                                                                    | host university resides.         |        |
| <ul> <li>No</li> <li>I don't know / can't ascertain</li> </ul>                                                                                                    | Yes                              |        |
| O I don't know / can't ascertain                                                                                                    | ) No                             |        |
| <b>←</b>                                                                                                    | 🗋 I don't know / can't ascertain |        |
| <b>←</b>                                                                                                    |                                  |        |
| +                                                                                                    |                                  |        |
| -                                                                                                    |                                  |        |
|                                                                                                    | -                                | _      |
|                                                                                                    |                                  |        |
|                                                                                                    |                                  |        |

• If "Yes" is selected, a follow-up question will appear on the next page (see page 42)

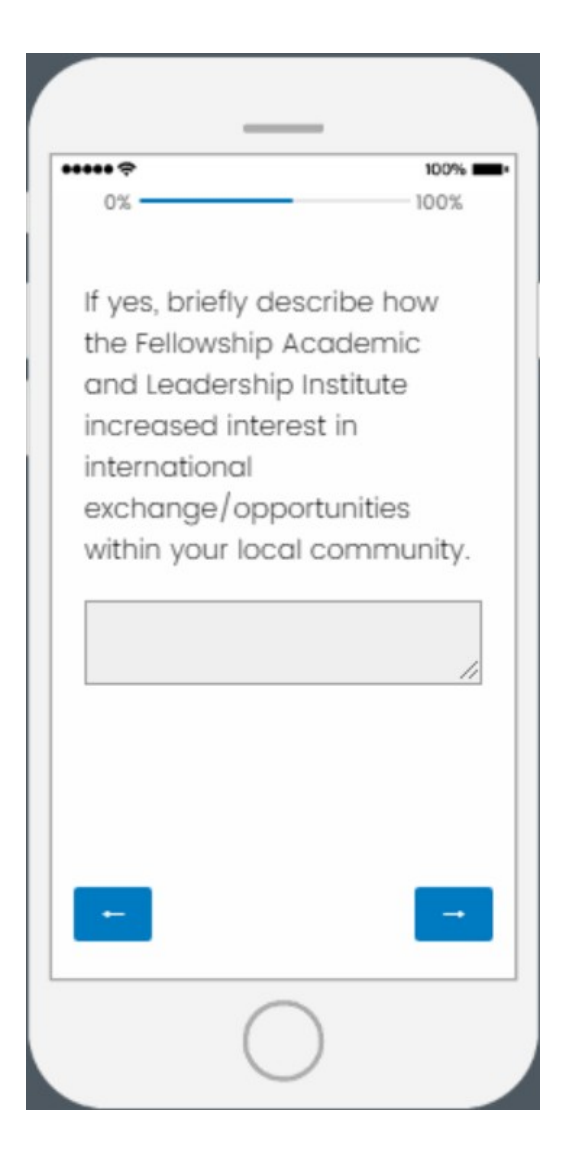

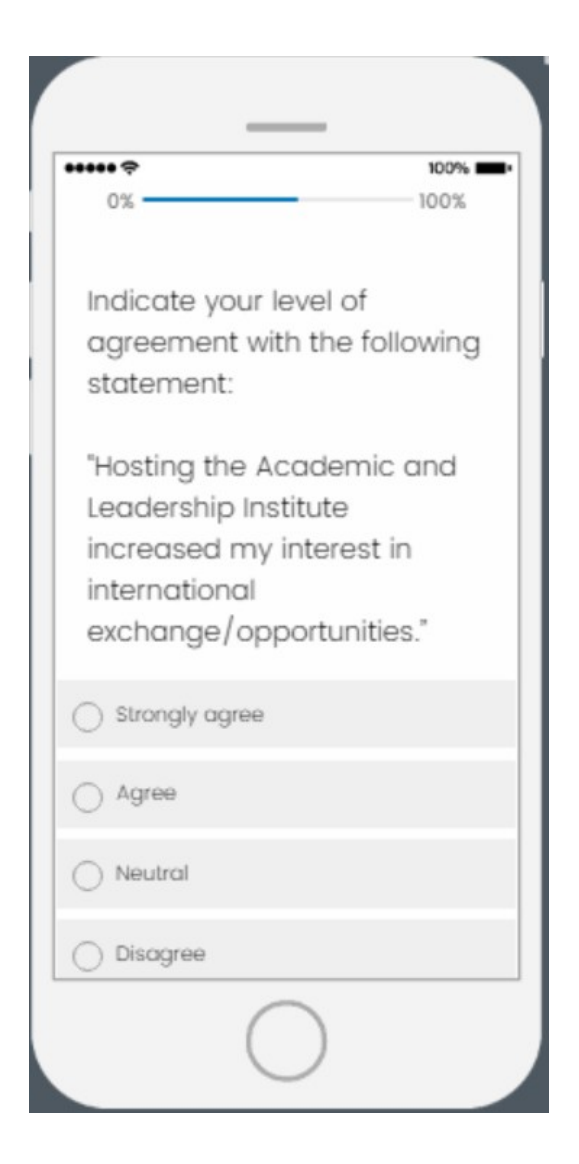

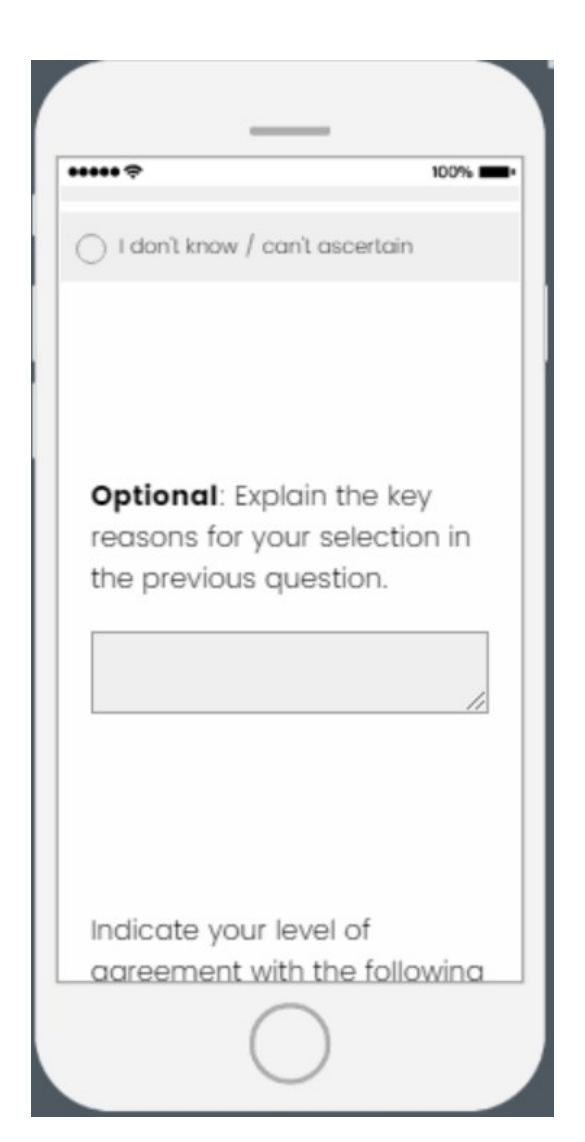

| 1 | Indicate your level of       |
|---|------------------------------|
| 1 | agreement with the following |
|   | statement.                   |
|   | The Fellowship helped        |
| 1 | Fellows understand how their |
|   | professional                 |
| 1 | activities/leadership can    |
| 1 | contribute to stronger       |
| 1 | democratic institutions      |
|   | und/or governance.           |
| C | ) Strongly agree             |
| C | Agree                        |
| C | ) Neutral                    |
| - | Disagree                     |

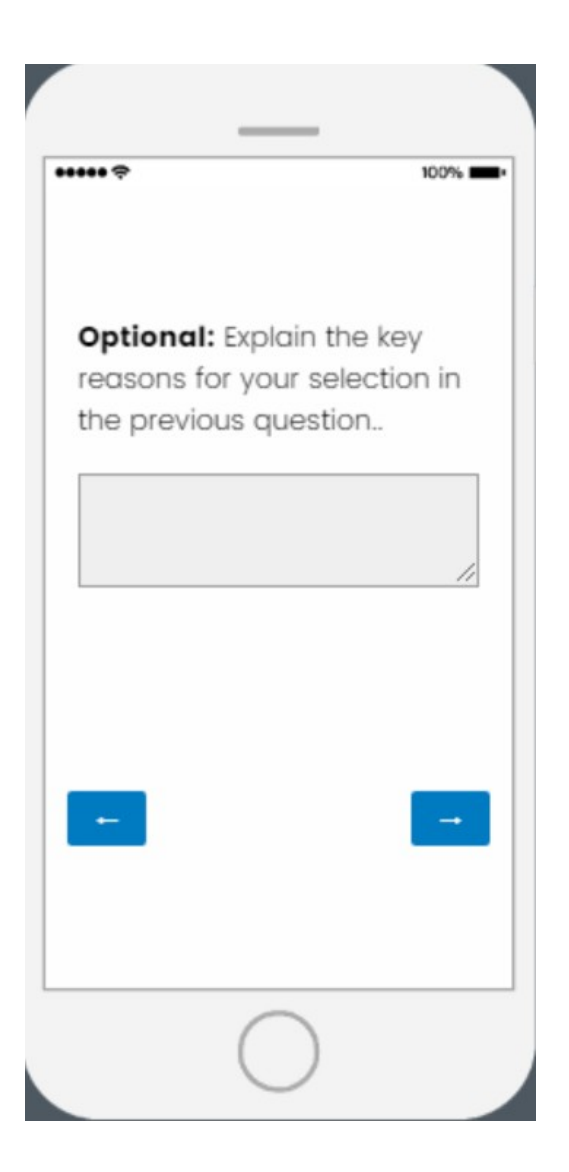

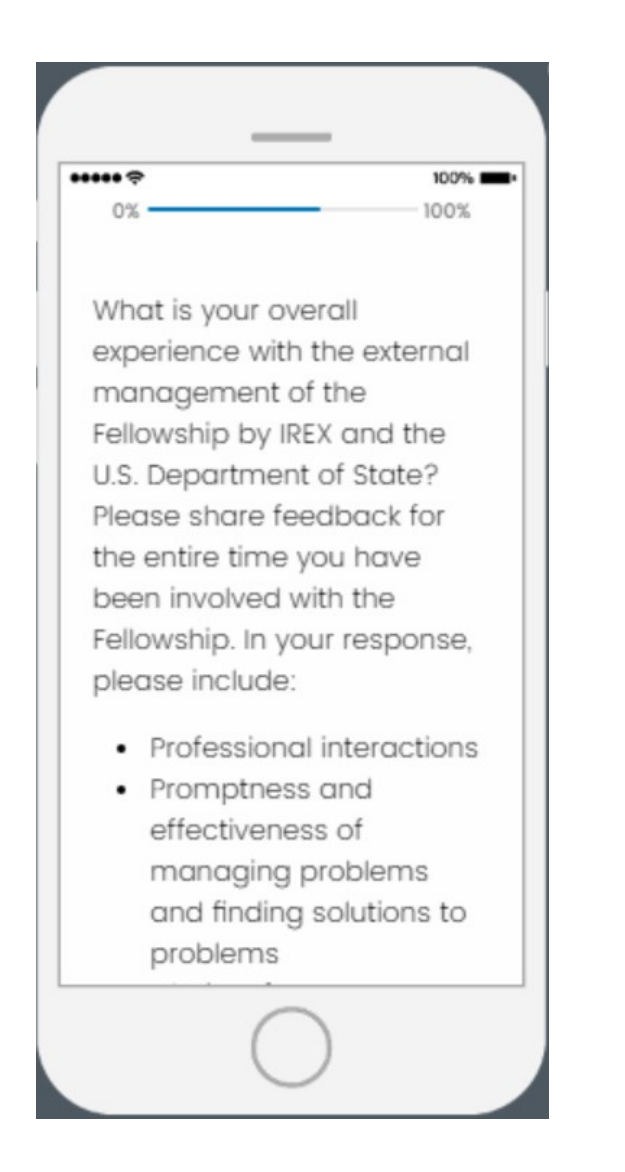

| _                                                                                               |
|-------------------------------------------------------------------------------------------------|
| <ul> <li>Propiems</li> <li>Clarity of<br/>Institute/program goals<br/>and objectives</li> </ul> |
| C Excellent                                                                                     |
| Good                                                                                            |
|                                                                                                 |
| O Poor                                                                                          |
| O Very Poor                                                                                     |
| 🔿 I don't know / can't ascertain                                                                |
|                                                                                                 |
| 0                                                                                               |

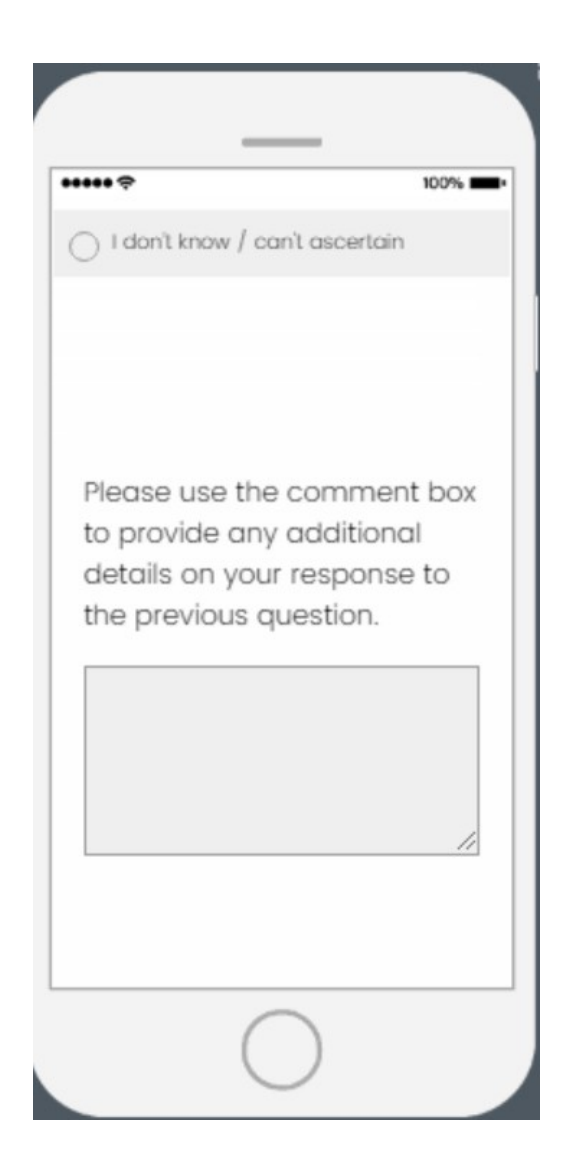

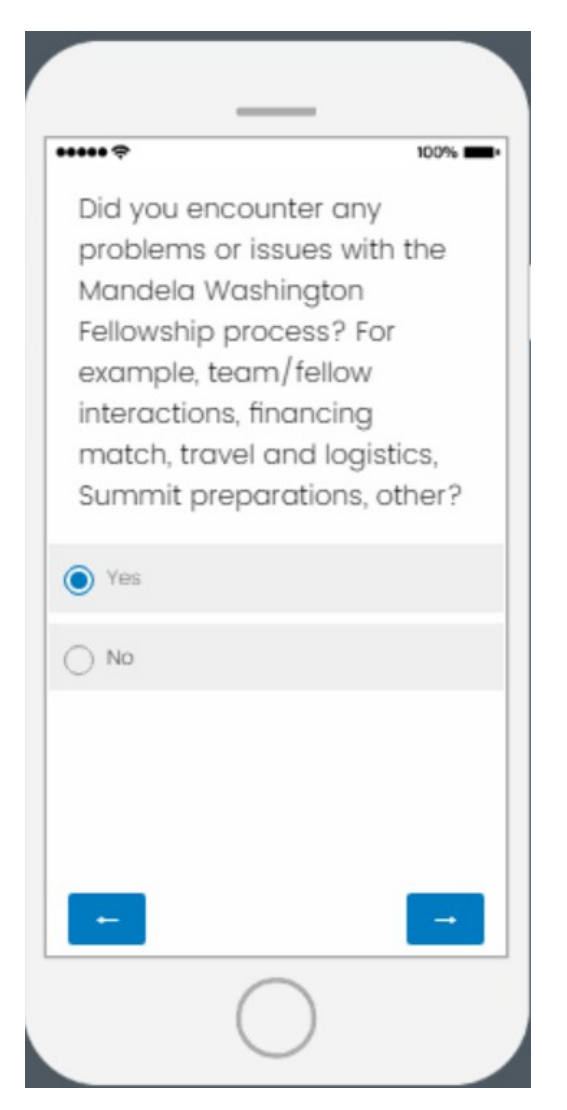

• If "Yes" is selected, a follow-up question will appear on the next page (see page 51)

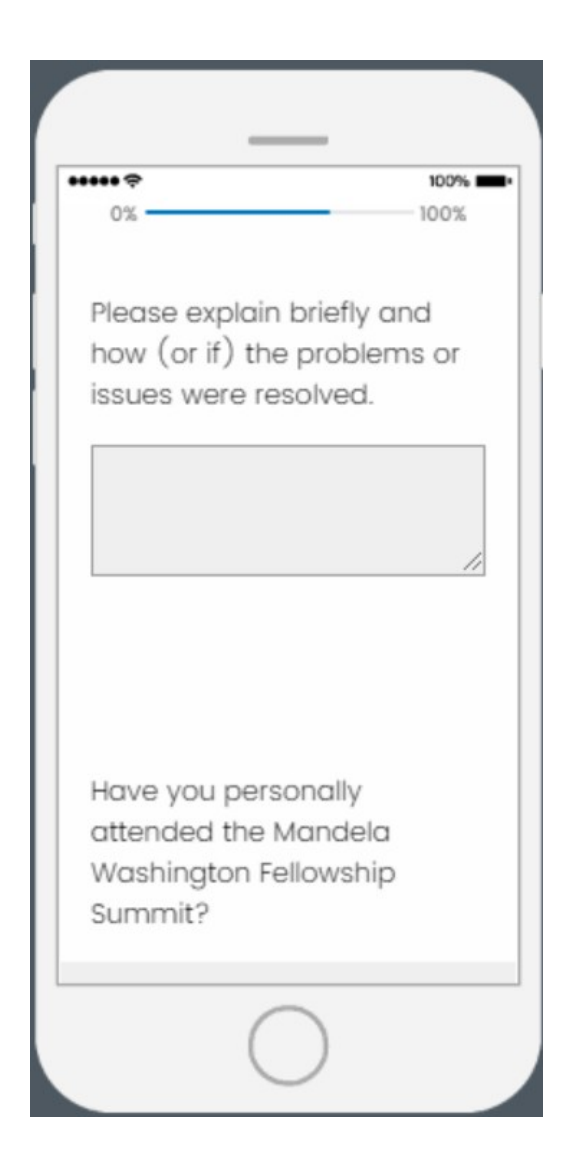

| **** <del>?</del>                                                               | 100% 💼 |
|---------------------------------------------------------------------------------|--------|
| Have you personally<br>attended the Mandela<br>Washington Fellowship<br>Summit? |        |
| Ves                                                                             |        |
| ○ No                                                                            |        |
| I don't know                                                                    |        |
|                                                                                 |        |
| +                                                                               | -      |
| $\bigcirc$                                                                      |        |

• If "Yes" is selected, a follow-up question will appear on the next page (see page 53)

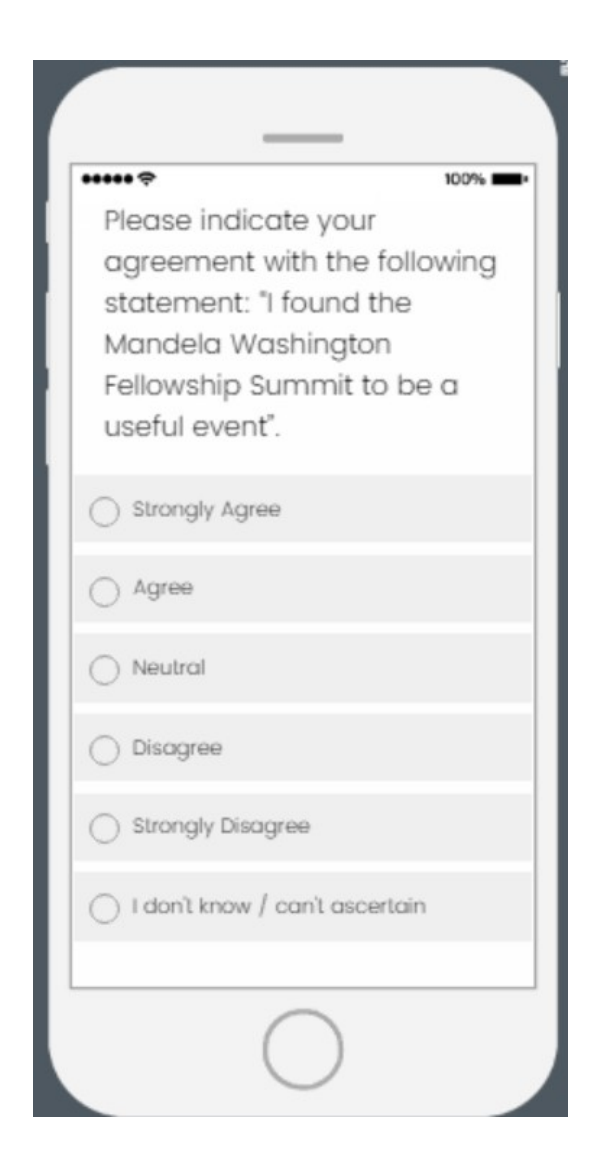

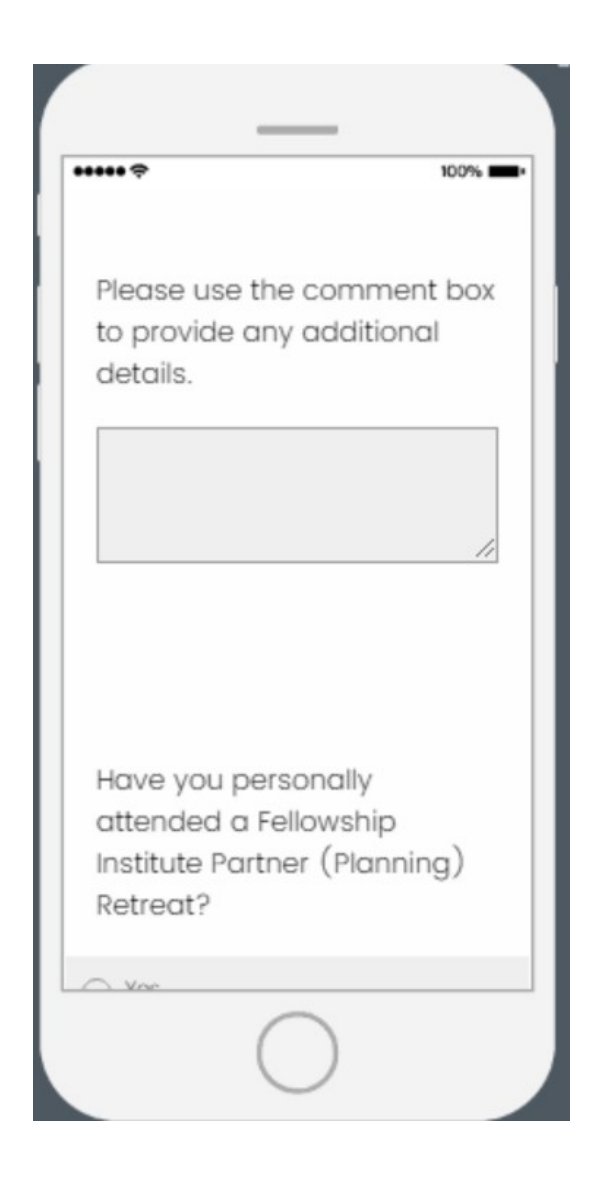

| •••••                                                                                    |
|------------------------------------------------------------------------------------------|
| Have you personally<br>attended a Fellowship<br>Institute Partner (Planning)<br>Retreat? |
| • Yes                                                                                    |
| ⊖ No                                                                                     |
| 🔿 I don't know                                                                           |
|                                                                                          |
| -                                                                                        |
| $\bigcirc$                                                                               |

• If "Yes" is selected, a follow-up question will appear on the next page (see page 56)

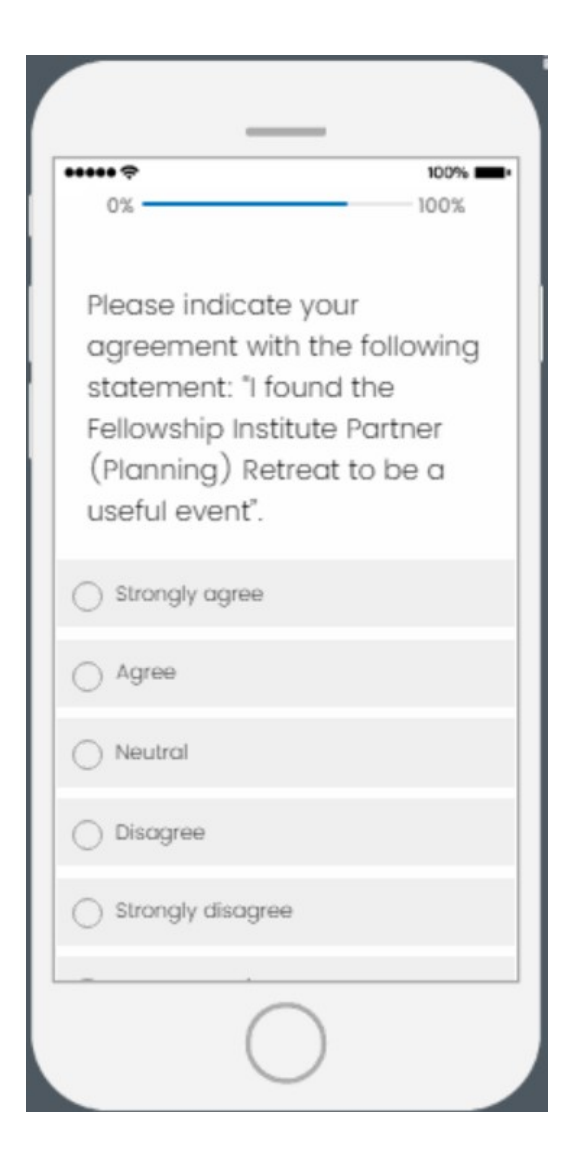

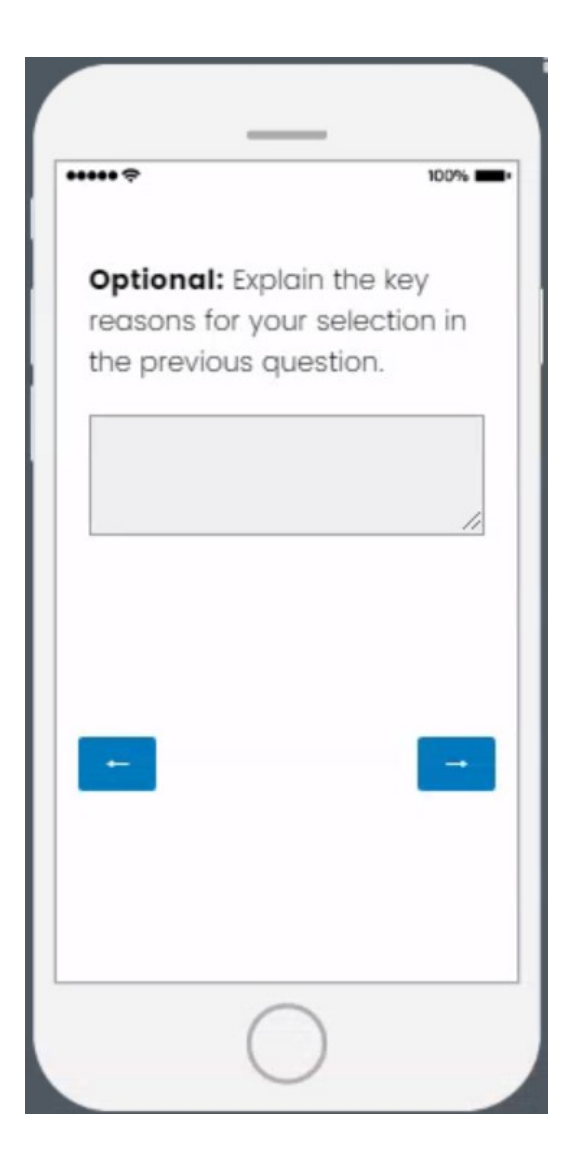

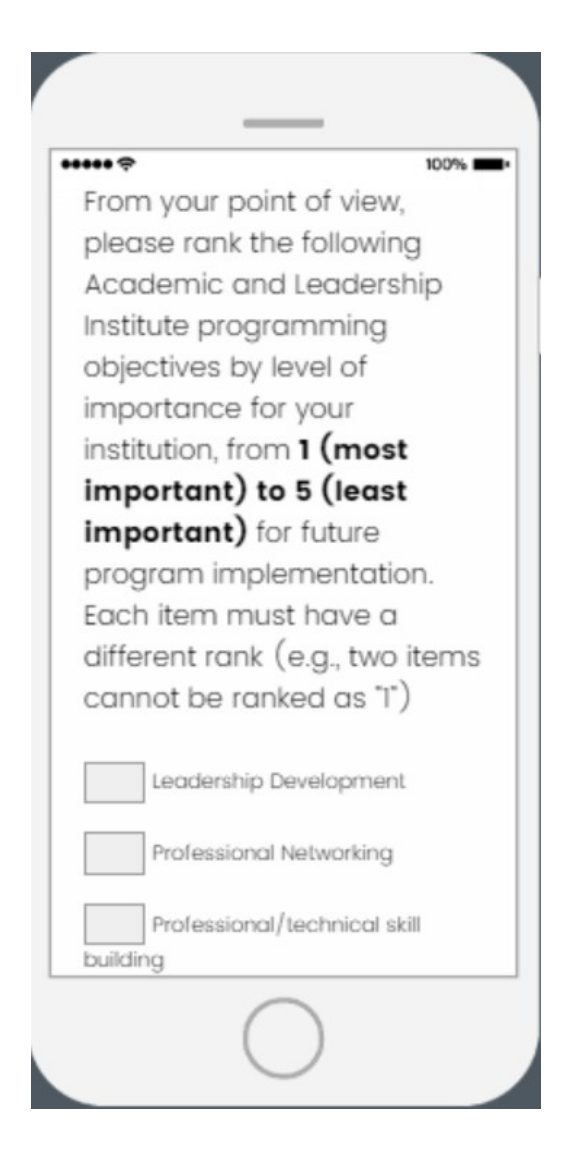

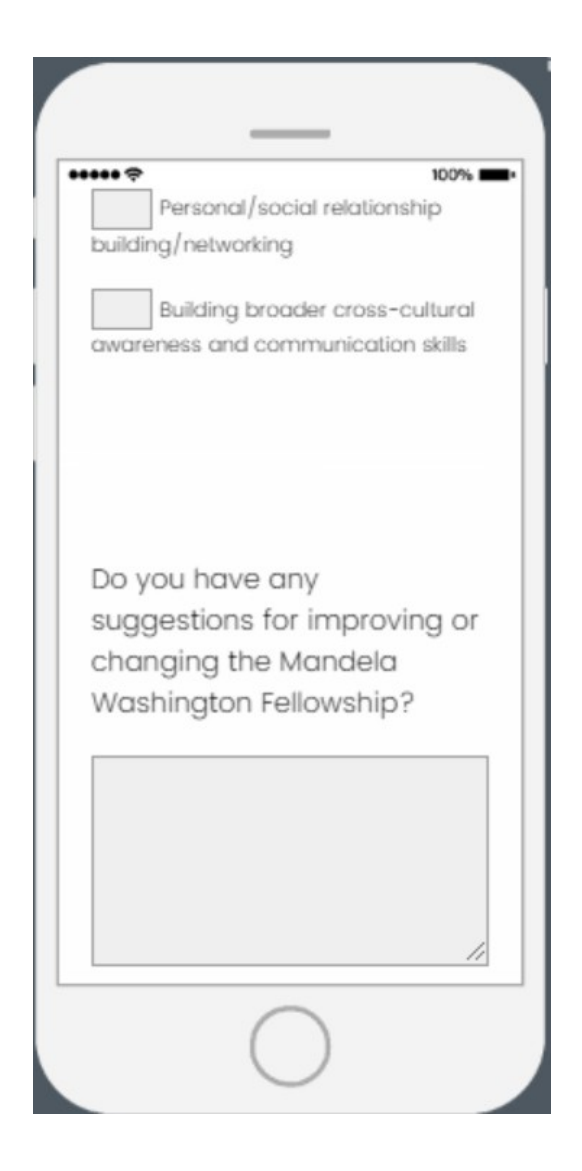

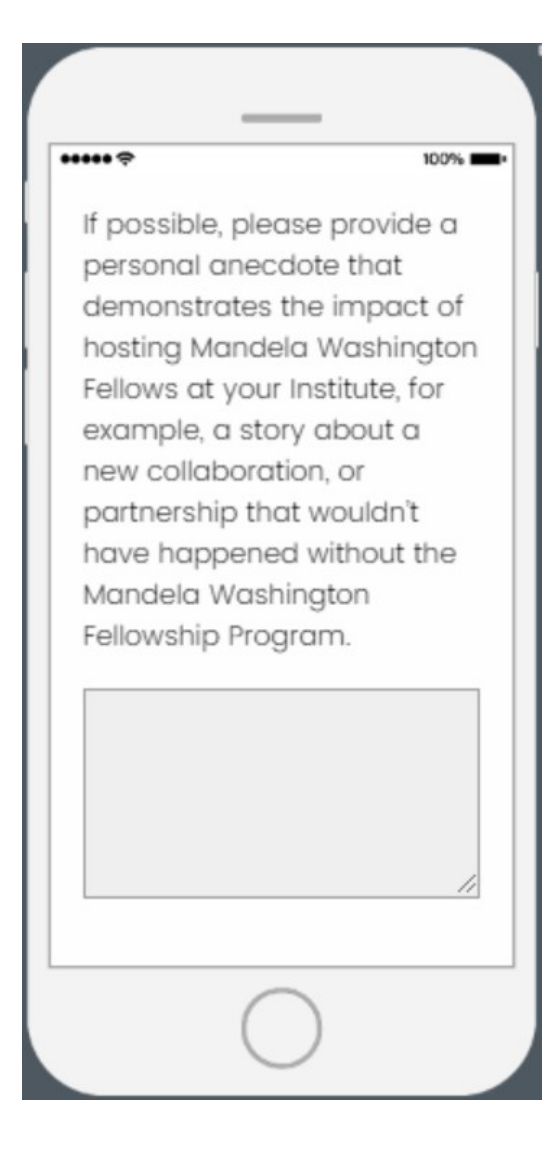

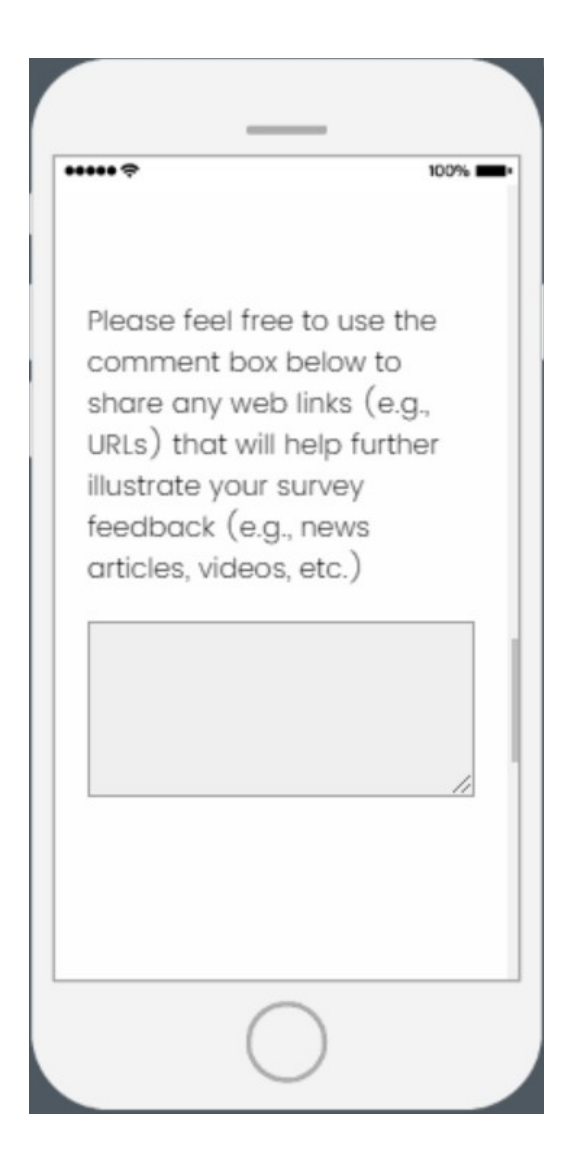

## •••••

Please feel free to upload any media that will help further illustrate your survey feedback (e.g., news articles, Institute artifacts, social media posts, etc.)

\_\_\_\_\_

100% 💼•

Drop files or click here to upload

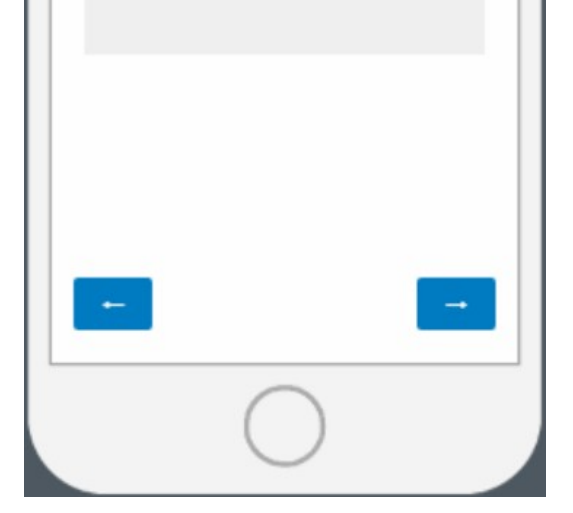

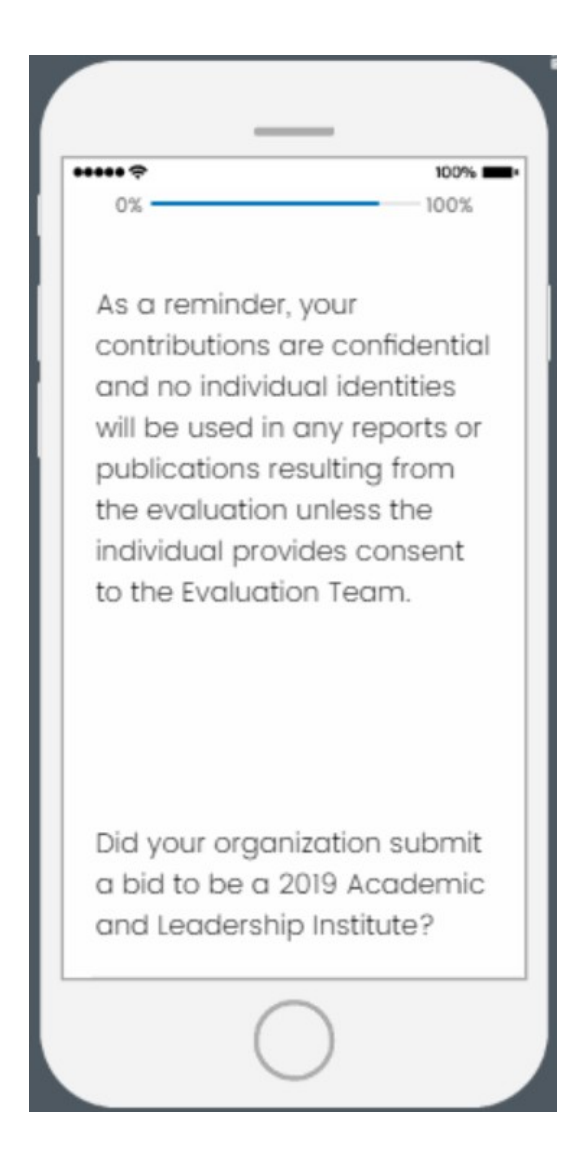

| _                                                          |                                         |
|------------------------------------------------------------|-----------------------------------------|
| ••••• <del>?</del>                                         | 100% 🚥 •                                |
| Did your organize<br>a bid to be a 201<br>and Leadership I | ation submit<br>9 Academic<br>nstitute? |
| • Yes                                                      |                                         |
| O No                                                       |                                         |
| 🔿 I don't know                                             |                                         |
|                                                            |                                         |
|                                                            |                                         |
| -                                                          | -                                       |
|                                                            |                                         |
| C                                                          | )                                       |

• If respondents select "Yes" or "No" they will be directed to a related question on the next page (see page 64)

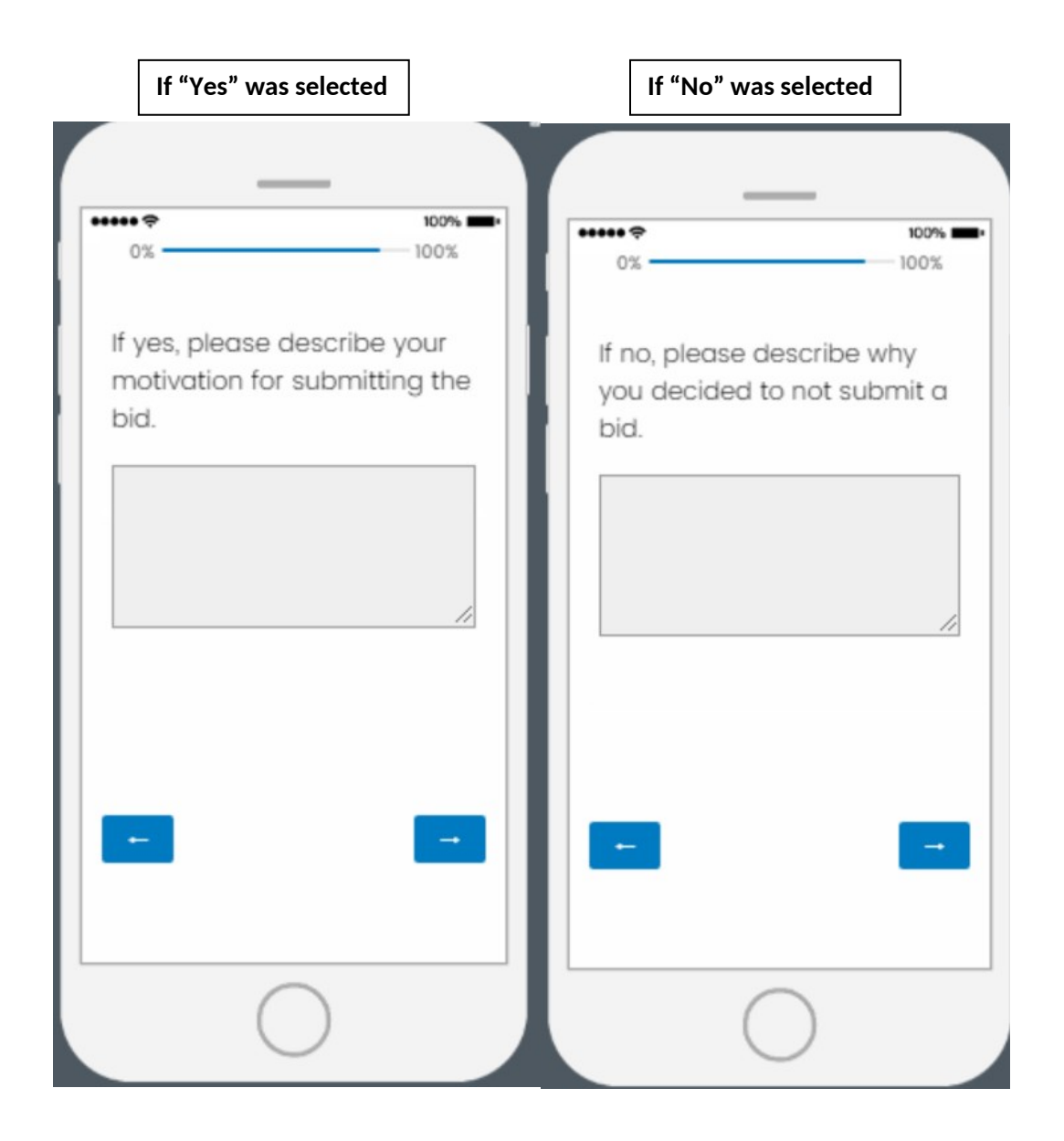

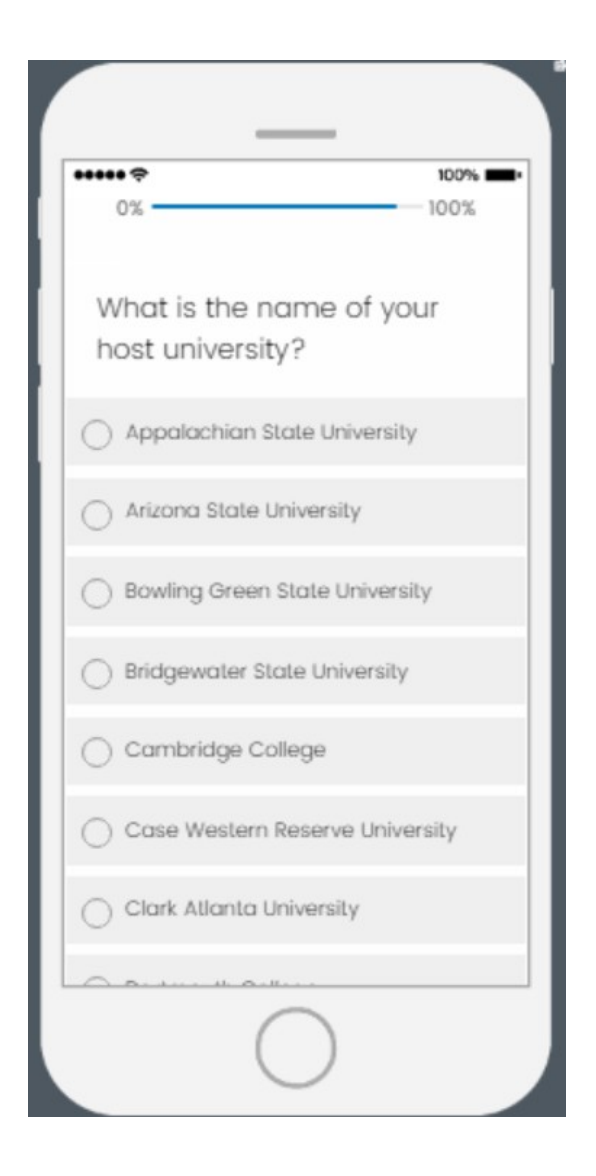

| What is the<br>Academic<br>Institute? ( | e location of your<br>and Leadership<br>(city, state) |
|-----------------------------------------|-------------------------------------------------------|
| City                                    |                                                       |
| State                                   |                                                       |
| What is you title?                      | ur current job                                        |
|                                         |                                                       |
|                                         | $\bigcirc$                                            |

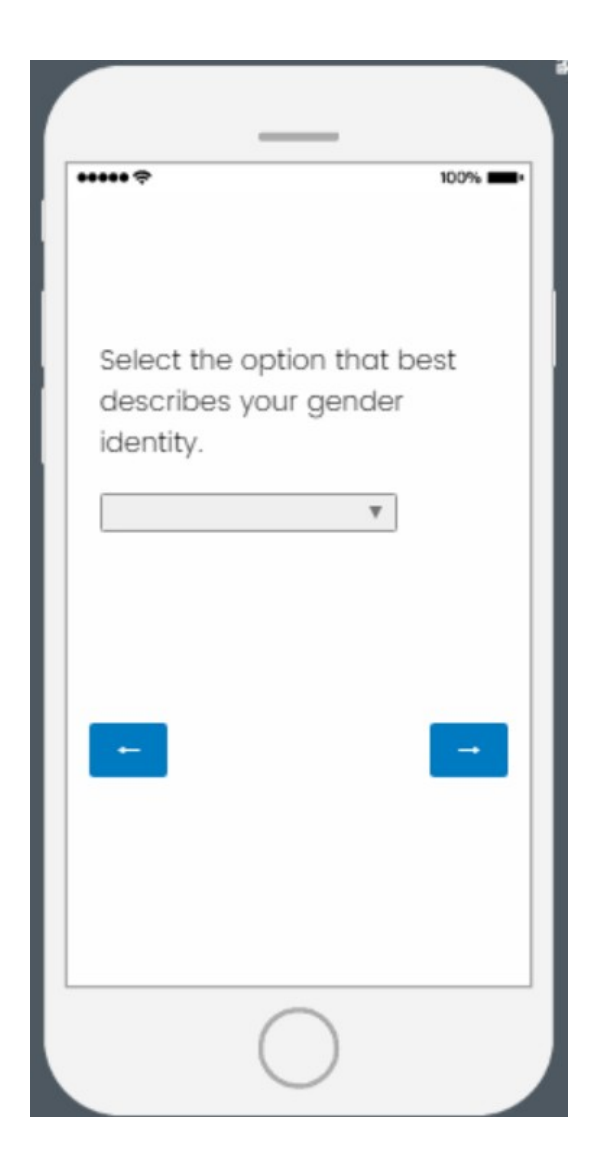

| The Guidehouse Evaluation<br>Team will be conducting<br>follow-up one-on-one<br>interviews and group<br>discussions with Academia<br>and Leadership Institute<br>representatives. If you are |
|----------------------------------------------------------------------------------------------------|
| Team will be conducting<br>follow-up one-on-one<br>interviews and group<br>discussions with Academi<br>and Leadership Institute<br>representatives. If you are                               |
| follow-up one-on-one<br>interviews and group<br>discussions with Academi<br>and Leadership Institute<br>representatives. If you are                                                          |
| interviews and group<br>discussions with Academi<br>and Leadership Institute<br>representatives. If you are                                                                                  |
| discussions with Academi<br>and Leadership Institute<br>representatives. If you are                                                                                                    |
| and Leadership Institute<br>representatives. If you are                                                                                                    |
| representatives. If you are                                                                                                    |
|                                                                                                    |
| interested in participating                                                                                                    |
| please provide your name                                                                                                    |
| and email address.                                                                                                    |
| Surname/last<br>name(s)<br>Given/first                                                                                                    |
| name (s)                                                                                                    |
| oddress                                                                                                    |

## \*\*\*\*\* 🗢

The Guidehouse Evaluation Team is surveying community members across the U.S. about their experiences with the Mandela Washington Fellowship. Given your role, we would appreciate if you could help share this survey with other community members that interacted with the Fellowship and may be interested in sharing their experiences. The link is here: [TBD U.S. COMMUNITY MEMBER LINK]. Please feel free to copy this link and share with your contacts.

100%

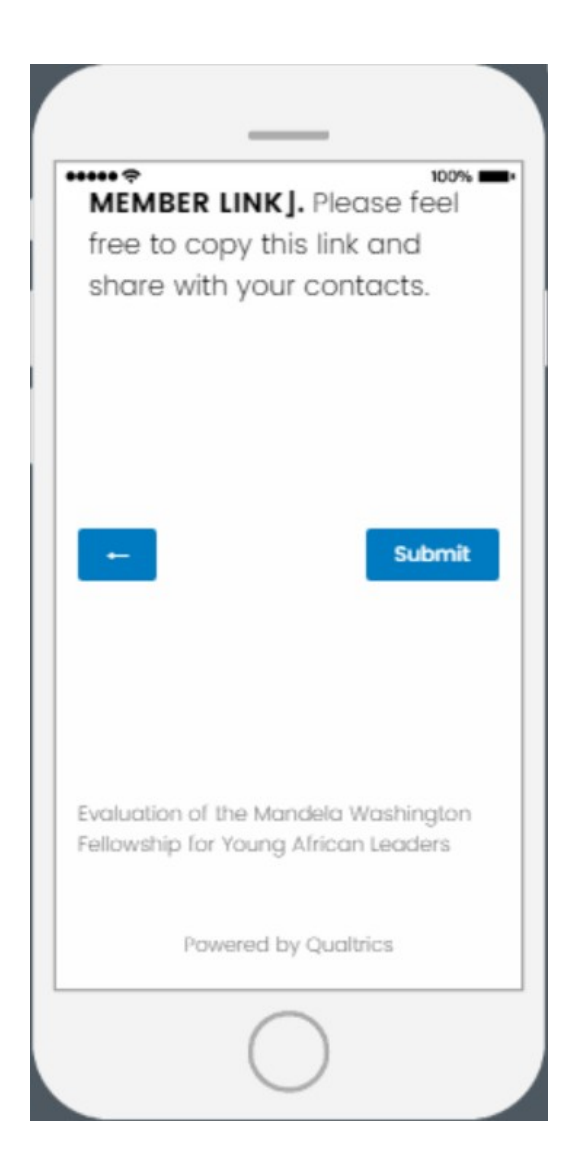

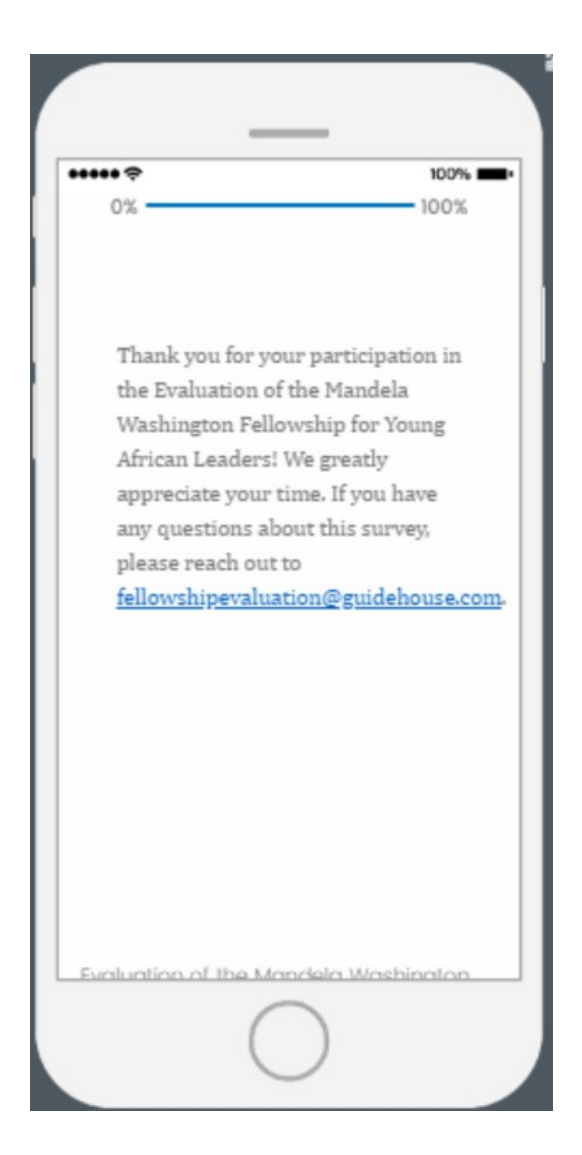